# 1. 피벗 테이블 삽입

1) 피벗 테이블 활성화하기

| E<br>av        | <b>5</b> • ♂ = [<br>≝ ≊ <mark>⊴</mark> | ] 🗃 🥰<br>앱 폐이지 | [✿_공] 획 閏 ○ ♥ ≠ 주문내역x/s<br>레이아웃 수식 테이터 검토 보기 G                                | x - Excel<br>어떤 작업 | 을 원하시나요? | 1 14                              | 이성원       | -              | 4                  | ×<br>२ इश |
|----------------|----------------------------------------|----------------|-------------------------------------------------------------------------------|--------------------|----------|-----------------------------------|-----------|----------------|--------------------|-----------|
| [2<br>피빗<br>테이 | · · · · · · · · · · · · · · · · · · ·  | 표 일러스!<br>레이션  | ▲스토어 (第二日本) (金<br>(東) 바추가 기능 · 주전<br>자트 - · · · · · · · · · · · · · · · · · · | 피빗 자트              |          | 겪은선형 🔄 슬라이시<br>결 드국시간 표.<br>승패(W) | 여<br>시 막대 | ()<br>링크<br>박수 | γ<br>5.Ε. 713<br>• | Σ         |
| C6             | Ξ<br>•                                 |                | 추가기능 자트<br>6. 프리미언 비베노 시트마스크팩 20팩                                             | t                  | a 뛰어 스피  | F크라인 필터                           |           | 링크             |                    | ~         |
|                | А                                      | в              | c                                                                             | D                  | E        | F                                 | G         | н              |                    |           |
| 1              | 주문일                                    | 분류             | 상품명                                                                           | 수령인                | 배송지역     | 결제수단                              | 수량        | 총 주문금(         | 며                  |           |
| 2              | 2017-07-28                             | 알로에            | 프리미엄 알로에젤 120m                                                                | 김강훈                | 서울시      | 무통장입금                             | 1         | 31,50          | 0                  |           |
| 3              | 2017-07-28                             | 오일/밤           | 트리플 액션밤 45ml                                                                  | 김경미                | 경기도      | 카드                                | 1         | 30,00          | 0                  |           |
| 4              | 2017-07-29                             | 세럼             | 프리미엄화이트닝 세럼                                                                   | 김경미                | 대구시      | 카드                                | 1         | 147,00         | 0                  |           |
| 5              | 2017-07-29                             | 마스크팩           | 바이오셀룰로오스 시트마스크 20ml 1매                                                        | 김동철                | 경기도      | 휴대폰                               | 2         | 24,50          | 0                  |           |
| 6              | 2017-07-30                             | 마스크팩           | 프리미엄 비베놈 시트마스크팩 20팩                                                           | 김명옥                | 경기도      | 카드                                | 1         | 63,00          | 0                  |           |
| 7              | 2017-07-30                             | 세럼             | 아르간세럼 30ml                                                                    | 김정원                | 부산시      | 카드                                | 2         | 82,00          | 0                  |           |
| 8              | 2017-07-31                             | 알로에            | 클래식 알로에베라 수딩젤150ml                                                            | 김창수                | 경상남도     | 카드                                | 1         | 33,00          | 0                  |           |
| 9              | 2017-07-31                             | 마스크팩           | 바이오셀룰로오스 시트마스크 10매                                                            | 이성원                | 인천시      | 카드                                | 1         | 31,00          | 0                  |           |
| 10             | 2017-08-01                             | 마스크팩           | 비베놈콜라겐 시트마스크팩 30매                                                             | 유재식                | 경상북도     | 카드                                | 4         | 113,00         | 0                  |           |
| 11             | 2017-08-01                             | 알로에            | 프리미엄 알로에젤 120m                                                                | 박명순                | 경상남도     | 카드                                | 1         | 54,00          | 0                  |           |
| 12             | 2017-08-02                             | 오일/밤           | 아르간오일 30ml                                                                    | 정준희                | 서울시      | 카드                                | 1         | 39,00          | 0                  |           |
| 13             | 2017-08-02                             | 세럼             | 프리미엄화이트닝 세럼                                                                   | 전현모                | 충청북도     | 무통장입금                             | 3         | 95,00          | 0                  |           |
| 14             | 2017-08-03                             | 크림             | 데이크림60ml                                                                      | 지성진                | 경기도      | 실시간계좌이체                           | 2         | 40,00          | 0                  |           |
| 15             | 2017-08-04                             | 마스크팩           | 바이오셀룰로오스 시트마스크 20매                                                            | 김상훈                | 경기도      | 카드                                | 1         | 53,00          | 0                  |           |
| 16             | 2017-08-04                             | 오일/밤           | 아르간-K 밤 45ml                                                                  | 홍은영                | 서율시      | 무통장입금                             | 1         | 100,00         | 0                  |           |
| 17             | 2017-08-04                             | 투너             | 포어리파이닝 투너(스키루션)250ml                                                          | 김슬아                | 인천시      | 휴대포                               | 1         | 76.00          | 0                  |           |
|                | SP                                     | neet1 피벗       | 테이블구조 🏻 🛞                                                                     |                    | 1 1      |                                   |           |                |                    |           |
| 준비<br>피빗       | 번 테이블을                                 | 을 활성화          | 하려면                                                                           |                    |          | ## 01)                            | E         | - 1            | +                  | 100%      |

| 피빗테이 | () 주천<br>비) 주천<br>표<br>표 | 표 일러스템<br>레이션 | ▲ 스토어                  | 지도 피벗자트 | 3D<br>맵 -<br>및 투어 | 표열 대구시간표<br>또 승패(W)<br>스파크라인 필티 | ,<br>시 막대 | · 링크 텍스트 | 32<br>기호<br>* | ^ |
|------|--------------------------|---------------|------------------------|---------|-------------------|---------------------------------|-----------|----------|---------------|---|
| C6   | * 3                      |               | fx 프리미엄 비베놈 시트마스크팩 24  | )팩      |                   |                                 |           |          |               | ~ |
|      | A                        | в             | C                      | D       | E                 | E                               | G         | н        |               |   |
| 1    | 주문일                      | 분류            | 상품명                    | 수령인     | 배송지역              | 역 결제수단                          | 수량        | 총 주문금액   |               |   |
| 2    | 2017-07-28               | 알로에           | 프리미엄 알로에젤 120m         | 김강훈     | 서울시               | 무통장입금                           | 1         | 31,500   |               |   |
| 3    | 2017-07-28               | 오일/밤          | 트리플 액션밤 45ml           | 김경미     | 경기도               | 카드                              | 1         | 30,000   |               |   |
| 4    | 2017-07-29               | 세럼            | 프리미엄화이트닝 세럼            | 김경미     | 대구시               | 카드                              | 1         | 147,000  |               |   |
| 5    | 2017-07-29               | 마스크팩          | 바이오셀룰로오스 시트마스크 20ml 1매 | 김동철     | 경기도               | 휴대폰                             | 2         | 24,500   |               |   |
| 6    | 2017-07-30               | 마스크팩          | 프리미엄 비베놈 시트마스크팩 20팩    | 김명옥     | 경기도               | 카드                              | 1         | 63,000   |               |   |
| 7    | 2017-07-30               | 세럼            | 아르간세럼 30ml             | 김정원     | 부산시               | 카드                              | 2         | 82,000   |               |   |
| 8    | 2017-07-31               | 알로에           | 클래식 알로에베라 수딩젤150ml     | 김창수     | 경상남도              | 카드                              | 1         | 33,000   |               |   |
| 9    | 2017-07-31               | 마스크팩          | 바이오셀룰로오스 시트마스크 10매     | 이성원     | 인천시               | 카드                              | 1         | 31,000   |               |   |
| 10   | 2017-08-01               | 마스크팩          | 비베놈콜라겐 시트마스크팩 30매      | 유재식     | 경상북도              | 카드                              | 4         | 113,000  |               |   |
| 11   | 2017-08-01               | 알로에           | 프리미엄 알로에젤 120m         | 박명순     | 경상남도              | 카드                              | 1         | 54,000   |               |   |
| 12   | 2017-08-02               | 오일/밤          | 아르간오일 30ml             | 정준희     | 서울시               | 카드                              | 1         | 39,000   |               |   |
| 13   | 2017-08-02               | 세럼            | 프리미엄화이트닝 세럼            | 전현모     | 중청북도              | 무통장입금                           | 3         | 95,000   |               |   |
| 14   | 2017-08-03               | 크림            | 데이크림60ml               | 지성진     | 경기도               | 실시간계좌이체                         | 2         | 40,000   |               |   |
| 15   | 2017-08-04               | 마스크팩          | 바이오셀룰로오스 시트마스크 20매     | 김상훈     | 경기도               | 카드                              | 1         | 53,000   |               |   |
| 16   | 2017-08-04               | 오일/밤          | 아르간-K 밤 45ml           | 홍은영     | 서울시               | 무통장입금                           | 1         | 100,000  |               |   |
| 17   | 2017-08-04               | 투너            | 포어리파이닝 투너(스키루션)250ml   | 김승아     | 인천시               | 휴대포                             | 1         | 76.000   |               |   |

| - 4 | A          | в        | C                      | D   | E    | F       | G  | н       |
|-----|------------|----------|------------------------|-----|------|---------|----|---------|
| 1   | 주문일        | 분류       | 상품명                    | 수령인 | 배송지역 | 결제수단    | 수량 | 총 주문금액  |
| 2   | 2017-07-28 | 알로에      | 프리미엄 알로에젤 120m         | 김강훈 | 서울시  | 무통장입금   | 1  | 31,500  |
| 3   | 2017-07-28 | 오일/밤     | 트리플 액션밤 45ml           | 김경미 | 경기도  | 카드      | 1  | 30,000  |
| 4   | 2017-07-29 | 세럼       | 프리미엄화이트닝 세럼            | 김경미 | 대구시  | 카드      | 1  | 147,000 |
| 5   | 2017-07-29 | 마스크팩     | 바이오셀룰로오스 시트마스크 20ml 1매 | 김동철 | 경기도  | 휴대폰     | 2  | 24,500  |
| 6   | 2017-07-30 | 마스크팩     | 프리미엄 비베놈 시트마스크팩 20팩    | 김명옥 | 경기도  | 카드      | 1  | 63,000  |
| 7   | 2017-07-30 | 세럼       | 아르간세럼 30ml             | 김정원 | 부산시  | 카드      | 2  | 82,000  |
| 8   | 2017-07-31 | 알로에      | 클래식 알로에베라 수딩젤150ml     | 김창수 | 경상남도 | 카드      | 1  | 33,000  |
| 9   | 2017-07-31 | 마스크팩     | 바이오셀룰로오스 시트마스크 10매     | 이성원 | 인천시  | 카드      | 1  | 31,000  |
| 10  | 2017-08-01 | 마스크팩     | 비베놈콜라겐 시트마스크팩 30매      | 유재식 | 경상북도 | 카드      | 4  | 113,000 |
| 11  | 2017-08-01 | 알로에      | 프리미엄 알로에젤 120m         | 박명순 | 경상남도 | 카드      | 1  | 54,000  |
| 12  | 2017-08-02 | 오일/밤     | 아르간오일 30ml             | 정준희 | 서울시  | 카드      | 1  | 39,000  |
| 13  | 2017-08-02 | 세럼       | 프리미엄화이트닝 세럼            | 전현모 | 중청북도 | 무통장입금   | 3  | 95,000  |
| 14  | 2017-08-03 | 크림       | 데이크림60ml               | 지성진 | 경기도  | 실시간계좌이체 | 2  | 40,000  |
| 15  | 2017-08-04 | 마스크팩     | 바이오셀룰로오스 시트마스크 20매     | 김상훈 | 경기도  | 카드      | 1  | 53,000  |
| 16  | 2017-08-04 | 오일/밤     | 아르간-K 밤 45ml           | 홍은영 | 서울시  | 무통장입금   | 1  | 100,000 |
| 17  | 2017-08-04 | 투너       | 푸어리파이닝 투너(스키루션)250ml   | 김슬아 | 인천시  | 휴대포     | 1  | 76.000  |
|     | SP         | neet1 피벗 | 테이블구조 🏻 🛞              |     | 1 41 |         |    |         |

| 17-07-29<br>17-07-29<br>17-07-30<br>17-07-30<br>17-07-31<br>17-07-31 | 세럼<br>마스크팩<br>마스크팩<br>세럼<br>알로에                                                    | 프리미엄화이트닝 세럼<br>바이오셀룰로오스 시트마스크 20mi 1매<br>프리미엄 비네놈 시트마스크팩 20팩<br>아르간세럼 30mi<br>클래식 알로에베라 수딩젤150mi                                        | 김경미<br>김동철<br>김명옥<br>김정원<br>기차스                                                                                                    | 대구시<br>경기도<br>경기도<br>부산시                                                                                                    | 카드<br>휴대폰<br>카드<br>카드                                                                                                    |                                                                                                    | 1<br>2<br>1<br>2                                                                                                    | 147,000<br>24,500<br>63,000<br>82,000                                                                                                    |
|----------------------------------------------------------------------|------------------------------------------------------------------------------------|----------------------------------------------------------------------------------------------------|----------------------------------------------------------------------------------------------------|----------------------------------------------------------------------------------------------------|----------------------------------------------------------------------------------------------------|----------------------------------------------------------------------------------------------------|----------------------------------------------------------------------------------------------------|----------------------------------------------------------------------------------------------------|
| 17-07-29<br>17-07-30<br>17-07-30<br>17-07-31<br>17-07-31             | 마스크팩<br>마스크팩<br>세럼<br>알로에                                                          | 바이오셀톨로오스 시트마스크 20ml 1매<br>프리미엄 비네놈 시트마스크팩 20팩<br>아르간세럼 30ml<br>클래식 알로에베라 수딩젤150ml                                                       | 김동철<br>김명옥<br>김정원<br>기차스                                                                                                    | 경기도<br>경기도<br>부산시                                                                                                    | 휴대폰<br>카드<br>카드                                                                                                    |                                                                                                    | 2<br>1<br>2                                                                                                    | 24,500<br>63,000<br>82,000                                                                                                    |
| 17-07-30<br>17-07-30<br>17-07-31<br>17-07-31                         | 마스크팩<br>세럼<br>알로에                                                                  | 프리미엄 비베놈 시트마스크팩 20팩<br>아르간세럼 30ml<br>클래식 알로에베라 수딩젤150ml                                                                                 | 김명옥<br>김정원<br>기차스                                                                                                    | 경기도<br>부산시                                                                                                    | 카드<br>카드                                                                                                    |                                                                                                    | 1<br>2                                                                                                    | 63,000<br>82,000                                                                                                    |
| 17-07-30<br>17-07-31<br>17-07-31                                     | 세럼<br>알로에                                                                          | 아르간세럼 30ml<br>클래식 알로에베라 수딩젤150ml                                                                                                    | 김정원<br>기차스                                                                                                    | 부산시                                                                                                    | 카드                                                                                                    |                                                                                                    | 2                                                                                                    | 82,000                                                                                                    |
| 17-07-31<br>17-07-31                                                 | 알로에                                                                                | 클래식 알로에베라 수딩젤150ml                                                                                                    | 기차스                                                                                                    | where the second                                                                                                    |                                                                                                    |                                                                                                    |                                                                                                    |                                                                                                    |
| 17-07-31                                                             |                                                                                    |                                                                                                    | - OT                                                                                                    | 경상남노                                                                                                    | 카드                                                                                                    |                                                                                                    | 1                                                                                                    | 33,000                                                                                                    |
|                                                                      | 마스크팩                                                                               | 바이오셀룰로오스 시트마스크 10매                                                                                                    | 이성원                                                                                                    | 인천시                                                                                                    | 카드                                                                                                    |                                                                                                    | 1                                                                                                    | 31,000                                                                                                    |
| 17-08-01                                                             | 마스크팩                                                                               | 비베놈콜라겐 시트마스크팩 30매                                                                                                    | 유재식                                                                                                    | 경상북도                                                                                                    | 카드                                                                                                    |                                                                                                    | 4                                                                                                    | 113,000                                                                                                    |
| 17-08-01                                                             | 알로에                                                                                | 프리미엄 알로에젤 120m                                                                                                    | 박명순                                                                                                    | 경상남도                                                                                                    | 카드                                                                                                    |                                                                                                    | 1                                                                                                    | 54,000                                                                                                    |
| 17-08-02                                                             | 오일/밤                                                                               | 아르간오일 30ml                                                                                                    | 정준희                                                                                                    | 서울시                                                                                                    | 카드                                                                                                    |                                                                                                    | 1                                                                                                    | 39,000                                                                                                    |
| 17-08-02                                                             | 세럼                                                                                 | 프리미엄화이트닝 세럼                                                                                                    | 전현모                                                                                                    | 중청북도                                                                                                    | 무통장(                                                                                                    | 입금                                                                                                    | 3                                                                                                    | 95.000                                                                                                    |
| 17-08-03                                                             | 크림                                                                                 | 데이크림60ml                                                                                                    | 지성진                                                                                                    | 경기도                                                                                                    | 실시간기                                                                                                    | 계좌이체                                                                                                    | 2                                                                                                    | 40.000                                                                                                    |
| 17-08-04                                                             | 마스크팩                                                                               | 바이오셀룰로오스 시트마스크 20매                                                                                                    | 김상훈                                                                                                    | 경기도                                                                                                    | 카드                                                                                                    |                                                                                                    | 1                                                                                                    | 53,000                                                                                                    |
| 17-08-04                                                             | 오일/밤                                                                               | 아르간-K 밤 45ml                                                                                                    | 홍은영                                                                                                    | 서울시                                                                                                    | 무통장업                                                                                                    | 입금                                                                                                    | 1                                                                                                    | 100,000                                                                                                    |
| 17-08-04                                                             | 투너                                                                                 | 포어리파이닝 토너(스키루션)250ml                                                                                                    | 김슬아                                                                                                    | 인천시                                                                                                    | 휴대폰                                                                                                    |                                                                                                    | 1                                                                                                    | 76.000                                                                                                    |
| Shi                                                                  | eet1 피벗                                                                            | 테이블구조 🕘 🛞                                                                                                    |                                                                                                    | 1 1                                                                                                    |                                                                                                    |                                                                                                    |                                                                                                    |                                                                                                    |
| 77                                                                   |                                                                                    |                                                                                                    |                                                                                                    |                                                                                                    |                                                                                                    | 用目                                                                                                    | <u>ا</u> تا -                                                                                                    | - 1-                                                                                                    |
|                                                                      | 7-08-01<br>7-08-02<br>7-08-02<br>7-08-03<br>7-08-04<br>17-08-04<br>17-08-04<br>5hi | 7-08-01 알로에<br>7-08-02 오일/밤<br>7-08-02 세렴<br>7-08-03 크림<br>7-08-04 마스크팩<br>17-08-04 오일/밤<br>17-08-04 오일/밤<br>17-08-04 파호<br>100 븤음 확성화된 | 7-08-01 알로에 프리미엄 알로에젤 120m<br>7-08-02 오일/밤 아르간오일 30ml<br>7-08-02 세점 프리미엄화이트닝세험<br>7-08-03 크림 데이크림60ml<br>7-08-04 마스크팩 바이오셀률로오스 시트마스크 20대<br>7-08-04 오일/밤 아르간⊀발 45ml<br>17-08-04 토너 포어리파이닝 토너/스킨로션\)250ml<br> | 7-08-01 알로에 프리미엄 알로에젤 120m 박명순<br>7-08-02 오일/밤 아르간오일 30ml 정준희<br>7-08-02 세럼 프리미엄함이트닝세럼 전현모<br>7-08-03 크림 데이크림60ml 지성진<br>7-08-04 마스크랙 바이오셀플로오스 시트마스크 20ml 김상훈<br>17-08-04 모일/밤 아르간·K 발 45ml 흥운정<br>17-08-04 모일/밤 아르간·K 발 45ml 흥운정<br>17-08-04 모)/바이블구조 ⊕<br>업)이블은 활성하하려며 | 7-08-01 알로에 프리미엄 알로에젤 120m 박명순 경상남도<br>7-08-02 오일/밤 아르간오일 30ml 경춘희 서울시<br>7-08-03 크림 데이크림60ml 지성진 경기도<br>7-08-04 마스크팩 바이오셀을로오스 시트마스크 20ml 김상훈 경기도<br>7-08-04 오일/밤 아르간× 밤 45ml 종은영 전기도<br>7-08-04 오일/밤 아르간× 比 45ml 종은영 사이 가 45k 경기도<br>1-08-04 오일/밤 아르간× 比 45ml 종은영 사이 가 45k 경기도<br>1-08-04 오일/밤 아르간× 밥 45ml 종은영 사이 가 45k 경기도<br>1-08-04 오일/밤 아르간× 밥 45ml 종은영 사이 가 45k 경기도<br>1-08-04 오일/밤 아르간× 밥 45ml 종은영 사이 1-08 사이 1-08 사이 1 | 7-08-01 알로에 프리미엄 알로에젤 120m 박명순 경상남도 카드<br>7-08-02 오일/밤 아르간오일 30ml 경준희 서울시 카드<br>7-08-03 세점 프리미엄화인트닝세점 전현된 중청북도 무통장<br>7-08-04 마스크팩 바이오셀을로오스시트마스크 20m 김상훈 경기도 우실시간:<br>7-08-04 마스크팩 바이오셀을로오스시트마스크 20m 김상훈 경기도 카드<br>1-08-04 오일/밤 아르간-K 밤 45ml 홍은영 서울시 무통장<br>7-08-04 도 박 다르 포어리파이닛 토너/스킨로션\250ml 김순아 이정시 루대포<br>Sheett 파켓텍이블구조 ↔ | 7-08-01 알로에 프리미엄 알로에젤 120m 박명순 경상남도 카드<br>7-08-02 오일/밤 아르간오일 30ml 정준희 서울시 카드<br>7-08-03 크림 데이크림60ml 지성진 경기도 우등장입금<br>7-08-04 마스크팩 바이오셀을로오스 시트마스크 20ml 김상훈 경기도 가드<br>7-08-04 우스크팩 바이오셀을로오스 시트마스크 20ml 김상훈 경기도 카드<br>7-08-04 오일/밤 아르간·K 밤 45ml 용은영 경기도 무등장입금<br>7-08-04 도리파이닝 투너/스킨로션\)250ml 김승아 의정시 휴대포<br> | 7-08-01 알로에 프리미엄 알로에젤 120m 박명순 경상남도 카드 1<br>7-08-02 오잀반 아르간오일 30ml 정준희 서용시 카드 1<br>7-08-03 크림 데이크림60ml 지성진 경기도 실시간계좌이제 2<br>7-08-04 마스크팩 바이오셀룰로오스시트마스크 20대 김상훈 경기도 우름장입금 1<br>7-08-04 오잀반 아르간-K 방 45ml 홍운영 서울시 카드 1<br>7-08-04 오잀반 아르간-K 방 45ml 홍운영 서울시 로드 1<br>7-08-04 오잀반 아르간-K 방 45ml 홍운영 서울시 로드 1<br>7-08-04 오이 아들구조 순 대다. 그렇다 인취시 로디포 1<br> |

| ine<br>ine       | -y-                                   |                | 210101-9 AN FIDIFI 21E                |                                          |                                       | 0 =         |
|------------------|---------------------------------------|----------------|---------------------------------------|------------------------------------------|---------------------------------------|-------------|
| 12<br>115<br>119 | · · · · · · · · · · · · · · · · · · · | 표 일러스트<br>레이션· | · · · · · · · · · · · · · · · · · · · | 다. 정 · · · · · · · · · · · · · · · · · · | · · · · · · · · · · · · · · · · · · · | 2<br> 2<br> |
| ~~               | -                                     |                | · · · · · · · · · · · · · · · · · · · | 피벗테이클만들기 ? ×                             | 0                                     |             |
| C0               |                                       |                | · 프리히뷰 이에는 시프이프                       | 분석할 데이터를 선택하십시오.                         |                                       |             |
|                  | A                                     | В              | c                                     | () 표 또는 범위 선택(S)                         | н                                     |             |
| 20               | 2017-08-07                            | 세럼             | 프리미엄화이트닝 세럼                           | 표/범위/TD: Sheet115A51:5H534 +             | 131,000                               |             |
| 21               | 2017-08-08                            | 클렌징/토너         | 울트라젠틀 클렌징밀크 250ml                     |                                          | 16,500                                |             |
| 22               | 2017-08-08                            | 크림             | 리커버리크림 50ml                           | 이 피두 데이디 원은 지종(四)                        | 45,000                                |             |
| 23               | 2017-08-09                            | 각질관리           | 아바하(Abaha)30% 젤 50ml                  | [연결: 선택(C)                               | 34,000                                |             |
| 24               | 2017-08-11                            | 오일/밤           | 아르간오일 100ml                           | 연결 이를                                    | 80,000                                |             |
| 25               | 2017-08-13                            | 마스크팩           | 바이오셀룰로오스 시트마스크 201                    | · 이 통합 문서의 데이터 모델 사용(D)                  | 50,000                                |             |
| 26               | 2017-08-13                            | 마스크팩           | 바이오셀룰로오스 시트마스크 201                    | I 피벗 테이블 보고서를 넣을 위치를 선택하십시오.             | 30,500                                |             |
| 27               | 2017-08-16                            | 오일/밤           | 아르간오일 30ml                            | ●세워크시트(N)                                | 49,000                                |             |
| 28               | 2017-08-20                            | 마스크팩           | 바이오셀룰로오스 시트마스크 20                     | ○ 기존 워크시트(E)                             | 37,000                                |             |
| 29               | 2017-08-23                            | 마스크팩           | 바이오셀룰로오스 시트마스크 10                     | 위치(L): SheetTISC\$35 호                   | 31,000                                |             |
| 30               | 2017-08-23                            | 세럼             | 블레미쉬아웃 수딩세럼50ml                       |                                          | 34,000                                |             |
| 31               | 2017-08-30                            | 마스크팩           | 바이오셀룰로오스 시트마스크 20                     | 에너 데이들을 운영을 짓긴지 긴역                       | 22,500                                |             |
| 32               | 2017-08-31                            | 오일/밤           | 아르간오일 100ml                           | []데이더 모델에 이 데이터 주가(M)                    | 43,000                                |             |
| 33               | 2017-09-01                            | 알로에            | 대용량 알로에베라 수딩젤 300m                    | 확인 취소                                    | 27,500                                |             |
| 34               | 2017-09-02                            | 마스크팩           | 비베놈콜라겐 시트마스크팩 60매                     | 45                                       | 55,000                                |             |
| 35               |                                       |                |                                       |                                          |                                       |             |
| 36               |                                       | 1              |                                       |                                          |                                       |             |

| ② 세 쿼크시트 권극 두 팩린 ㄹ- | 2 | '새 | 워크시트' | 선택 | 후 | 확인 | 클릭 |  |
|---------------------|---|----|-------|----|---|----|----|--|
|---------------------|---|----|-------|----|---|----|----|--|

# 능력자의 잇템! 엑셀 2016 +오피스 365 16\_입맛대로 쓱 만드는 데이터 요약 보고서 - 피벗 테이블

| 학습내용 | <ul> <li>피벗 테이블 삽입</li> <li>피벗 테이블의 다양한 기능</li> <li>슬라이서와 시간 표시 막대</li> <li>피벗 차트</li> </ul>                                                                                                    |
|------|----------------------------------------------------------------------------------------------------|
| 학습목표 | <ul> <li>방대한 양의 데이터를 쉽고 빠르게 요약, 분석할 수 있는 피벗 테이블을 삽입할 수 있다.</li> <li>필터기능을 이용하여 주문금액 상위 3개 제품을 필터하고 평균, 최대값 등을 구할 수 있다.</li> <li>슬라이서와 시간 표시 막대를 이용하여 원하는 필터링을 할 수 있다.</li> <li>피벗 차트 삽입으로, 대량의 복잡한 워크시트 데이터를 손쉽게 파악할 수 있다.</li> </ul> |

- '셀'을 클릭하면 [피벗 테이블 필드]가 사라지지만 다시 [피벗 테이블]에 마우스를 찍으면 등장함 - 만약 [피벗 테이블 필드]를 꺼버렸다면 [피벗 테이블] - 마우스 오른쪽 버튼을 클릭 - [필드 목록 표시]를 클릭

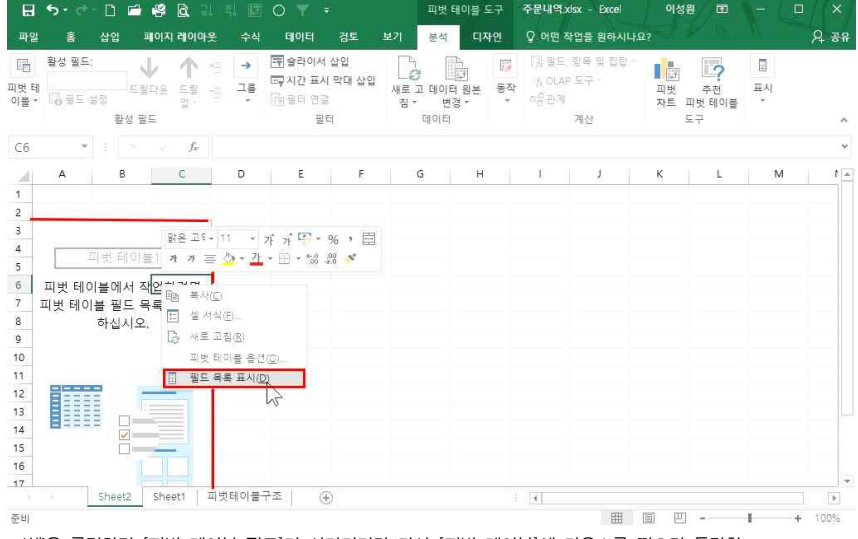

피벗 테이블 도구 주문내역.xisx - Excel

### 오른쪽에 [피벗 테이블 필드]가 나오고 왼쪽에 [피벗 테이블]이 나온 것을 확인할 수 있음

| 파일                                                    | 홉                  | 삽입                              | 페이지                        | 레이아웃              | 수식                | 테이터                               | 검토                      | 보기 분                             | 4 디자영              | 2 2           | ? 어떤 작업                          | 을 원하시나요                |                                                                                    |                           | 오 공유                                                                 |
|-------------------------------------------------------|--------------------|---------------------------------|----------------------------|-------------------|-------------------|-----------------------------------|-------------------------|----------------------------------|--------------------|---------------|----------------------------------|------------------------|------------------------------------------------------------------------------------|---------------------------|----------------------------------------------------------------------|
| 피벗 터<br>이블 *                                          | 활성 필드:<br>10 등드 1  | 실정<br>활성                        | ↓<br>문항다운<br>필드            | 에 위<br>비 위        | →<br>그룹           | 로 슬라이서<br>로 시간 표시<br>한 걸리 연금<br>필 | 삽입<br>  막대 삽입<br> <br>티 | 다.<br>신문<br>제로 고 데(<br>침 *<br>데이 | 이터 원본<br>변경 *<br>티 | []<br>동작<br>¥ | 民 필드, 함<br>人 OLAP 도<br>내용관계<br>계 | 목 및 집합 *<br>:구 -<br>I산 | 파번 추전<br>지번 추전<br>자트 피번 테이플<br>도구                                                  | 표시                        | ~                                                                    |
| A3                                                    | Ŧ                  |                                 |                            | $f_{\rm x}$       |                   |                                   |                         |                                  |                    |               |                                  |                        |                                                                                    |                           | ~                                                                    |
| 1<br>2<br>3<br>4<br>5<br>6<br>7<br>8<br>9<br>10<br>11 | A<br>보고서를<br>이블 필드 | B<br>지夫 테(<br>작성하<br>목록에<br>택하세 | 기볼 1<br>려면 프<br>서 필드<br>요, | C<br> 빗 테<br>드를 전 |                   | E.                                | <u> </u>                | Ģ                                | H                  |               | I                                | J 3                    | 파 번 테이블<br>보고서에 추가할 필<br>근 주문일<br>은 주문일<br>은 상품용<br>은 상품용<br>이 해당 전<br>아래 영역 사이에 한 | 불 필드<br>드 선택:<br>월드를 끌어 1 | ▼ X<br>↓<br>↓<br>↓<br>↓<br>↓<br>↓<br>↓<br>↓<br>↓<br>↓<br>↓<br>↓<br>↓ |
| 12<br>13<br>14<br>15<br>16<br>17<br>준비                |                    | Sheet2                          | She                        | et1 I             | 빗테이블 <sup>-</sup> | <del>?</del> 조   (                | Đ                       | 1                                |                    |               |                                  |                        | - 나중에 레이아크<br>- 나중에 레이아크<br>                                                       | 도 값<br>안 값<br>안데이트        | 월위위표<br>+ 100%                                                       |

# 16 입맛대로 쓱 만드는 데이터 요약 보고서 - 피벗 테이블

이성왕 (종) -

피번 테이블 도구 주문내역 xisx - Excel 이성원 🗊 -

# 열 제목을 [열]에 드래그하면 '열 레이블'에 나열됨

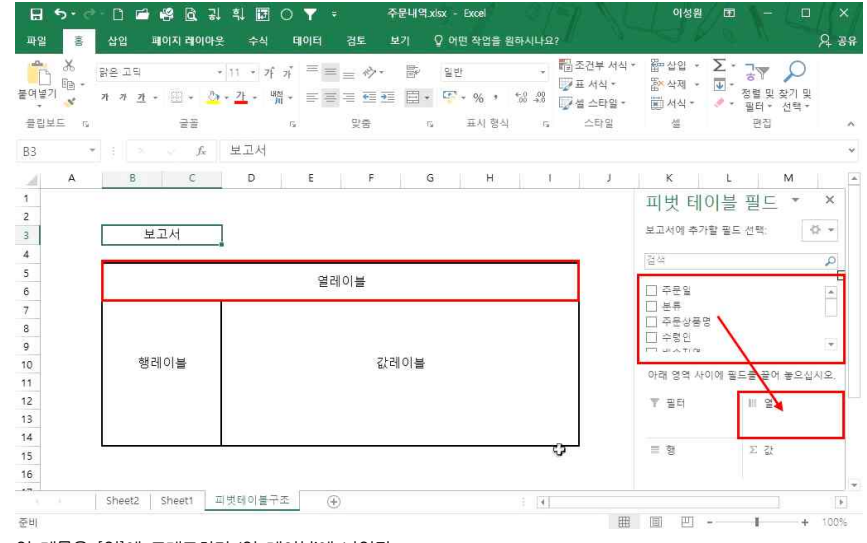

# 오른쪽 상단에 데이터의 열 제목들이 표시되고, 열 제목을 [행]에 드래그하면 '행 레이블'에 표시됨

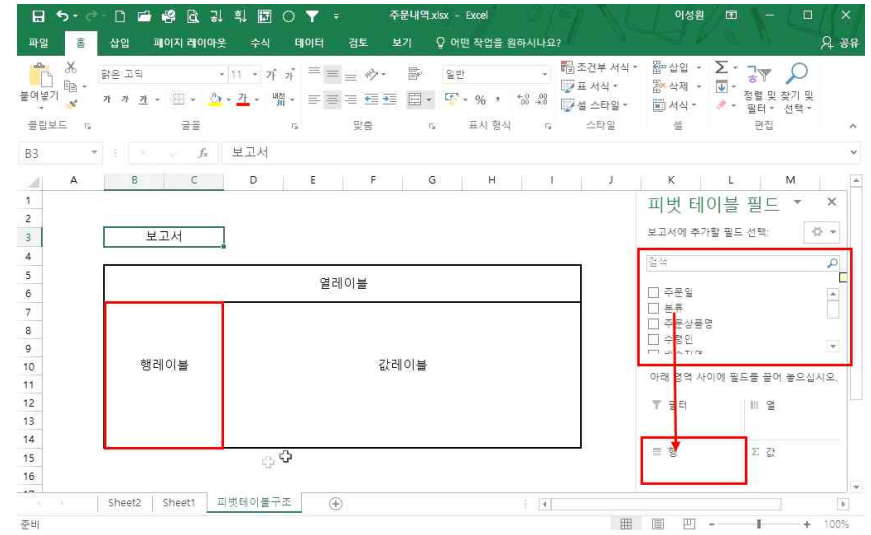

2) 피벗 테이블 구조

16 입맛대로 쓱 만드는 데이터 요약 보고서 - 피벗 테이블

# 월 별로 총 주문금액을 보고 싶다면 [피벗 테이블 필드]에서 '주문일' 체크

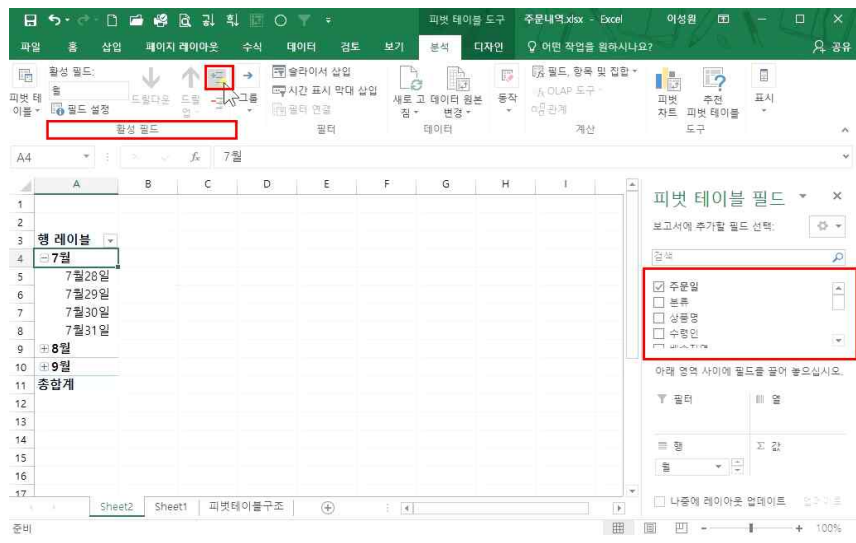

3) 피벗 테이블 필드 이용법

# 숫자 값, 합계나 수량 등은 '값 레이블'에 표시되고, [필터]에 드래그하면 '보고서'에 노출되어 클릭해서 볼 수 있음

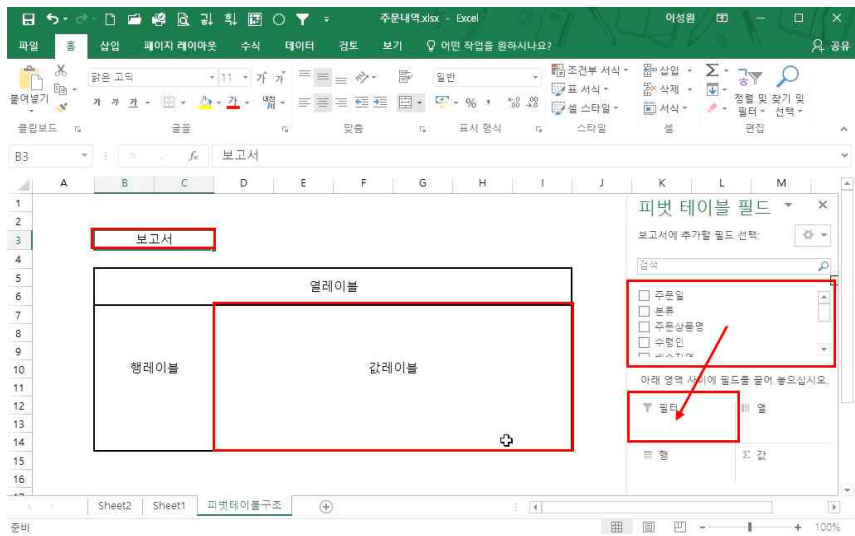

#### '총 주문금액'을 클릭하면 월 마다 총 주문금액이 표시되는 것을 확인할 수 있음

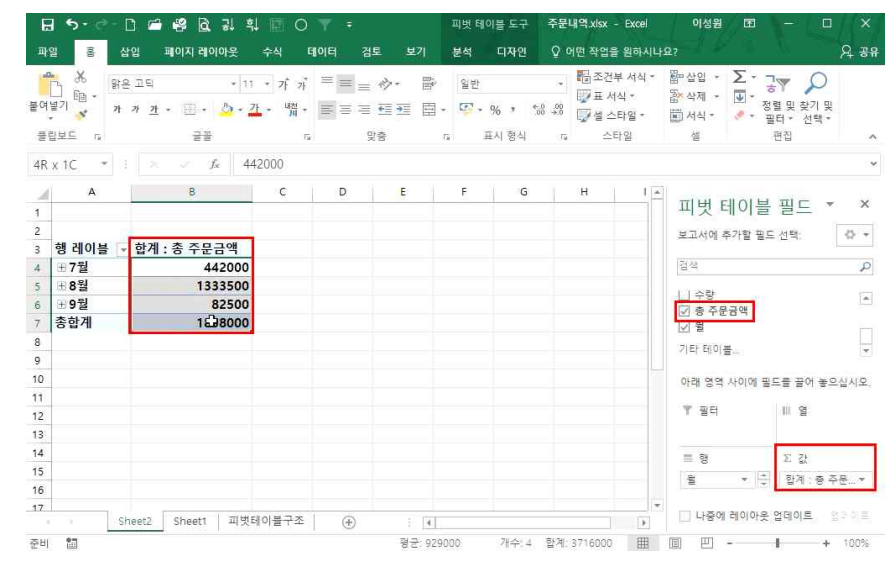

# 엑셀 2007, 2010의 경우, 주문일이 세세하게 나오므로 월별로 표시하고 싶을 때는, 마우스 오른쪽 버튼 - '그룹' 클릭 - '일'과 '월' 선택 후 확인

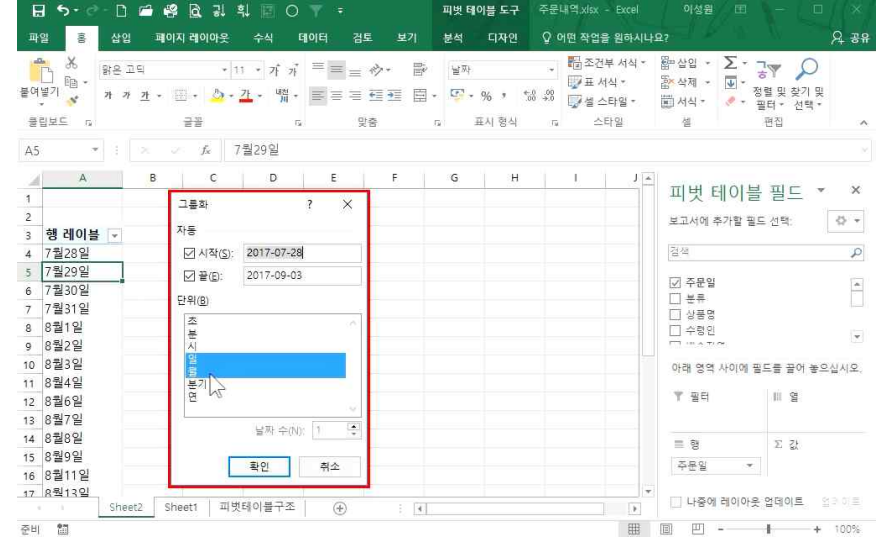

# 분류별로 월의 총 주문금액이 나온 것을 확인할 수 있음

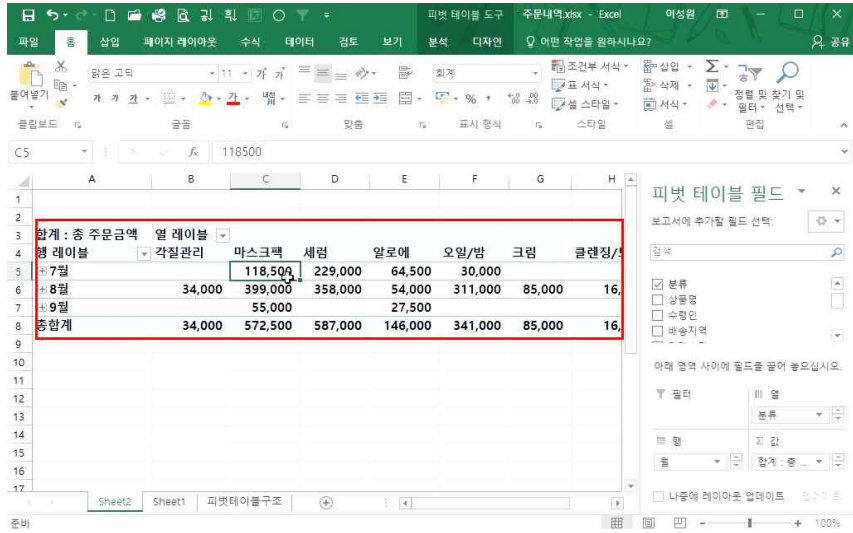

# - '체크'하게 되면 계속 '행 레이블'에 추가되므로, 이때는 드래그를 활용

# 분류를 [열]에 추가하려면 ① [피벗 테이블 필드]에서 '분류'를 [열]에 드래그

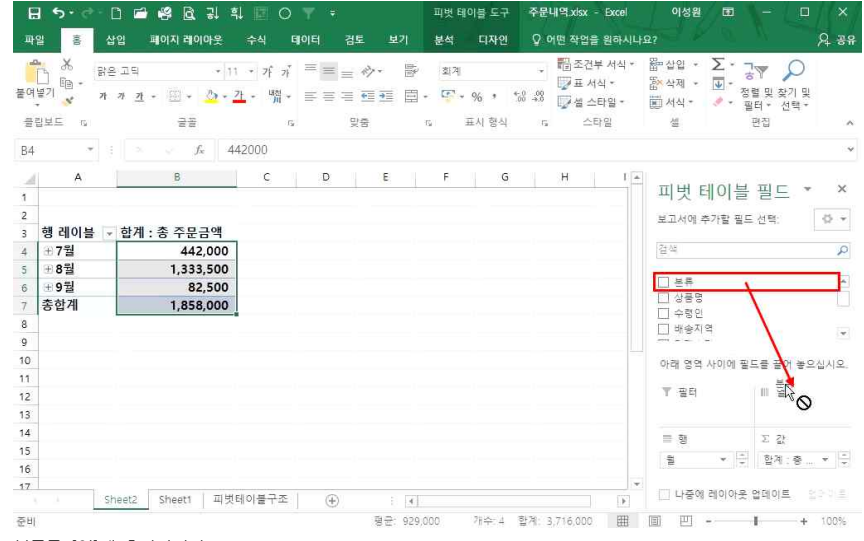

16 입맛대로 쓱 만드는 데이터 요약 보고서 - 피벗 테이블

이성원 🗊

# '분류'와 '상품명'을 체크하면 각 분류별로 상품명이 표시됨

| <u>ð</u> • <u>7</u> • 배 • ■ | · 목 표 전 · 명 ·<br>맛숨 r<br>30% 젤 50ml<br>B                                  | []~ % ,<br>고 표시 형식<br>C                                                                                                    | *00 .00<br>60 .00<br>15                                                                                                    | · 문화 지역 ·<br>· 문화 소타일 ·<br>· 스타일 | 없 역세 ㆍ ♥ ㆍ 정<br>■ 서식 ㆍ                                                                                                    | 렬 및 찾기 및<br>터 * 선택 *<br>편집                                                                                                    |                                                                                                    |
|-----------------------------|---------------------------------------------------------------------------|----------------------------------------------------------------------------------------------------|----------------------------------------------------------------------------------------------------|----------------------------------|----------------------------------------------------------------------------------------------------|----------------------------------------------------------------------------------------------------|----------------------------------------------------------------------------------------------------|
| 를 s<br>fx 아바하(Abaha):       | 맞춤 r<br>30% 젤 50ml<br>B                                                   | 5 표시 형식<br>C                                                                                                    | 5                                                                                                    | 스타일                              | 4                                                                                                    | 편집                                                                                                    |                                                                                                    |
| fe 아바하(Abaha):              | 80% 젤 50ml<br>B                                                           | c                                                                                                    |                                                                                                    |                                  |                                                                                                    |                                                                                                    |                                                                                                    |
|                             | В                                                                         | c                                                                                                    |                                                                                                    |                                  |                                                                                                    |                                                                                                    |                                                                                                    |
|                             |                                                                           |                                                                                                    | D                                                                                                    | E 🔺                              |                                                                                                    | <b>T</b> I <b>F</b> =                                                                                                    |                                                                                                    |
|                             |                                                                           |                                                                                                    |                                                                                                    |                                  | 피밋 테이블                                                                                                    | 필드 *                                                                                                    | 1                                                                                                    |
| 1-                          | 하게 추조미그에                                                                  | -                                                                                                    |                                                                                                    |                                  | 보고서에 추가할 필드                                                                                                    | . 선택: 《                                                                                                    | \$.                                                                                                    |
| *                           | 입게 : 농 구둔금액                                                               |                                                                                                    |                                                                                                    |                                  | 24                                                                                                    |                                                                                                    | 10                                                                                                    |
| 50ml                        | 34.000                                                                    |                                                                                                    |                                                                                                    |                                  | 19-7                                                                                                    |                                                                                                    | _                                                                                                    |
| 50/11                       | 34.000                                                                    |                                                                                                    |                                                                                                    |                                  | ☑ 분류                                                                                                    |                                                                                                    |                                                                                                    |
|                             |                                                                           | -                                                                                                    |                                                                                                    |                                  | ☑ 상품명                                                                                                    |                                                                                                    | _                                                                                                    |
| 트마스크 10매                    | 124,000                                                                   | E .                                                                                                    |                                                                                                    |                                  | ·····································                                                                                                    |                                                                                                    |                                                                                                    |
| 트마스크 20ml 1매                | 127,500                                                                   |                                                                                                    |                                                                                                    |                                  |                                                                                                    |                                                                                                    |                                                                                                    |
| 트마스크 20매                    | 90,000                                                                    |                                                                                                    |                                                                                                    |                                  | 아래 영역 사이에 필                                                                                                    | 드를 끌어 놓으십/                                                                                                    | 시                                                                                                    |
| 노크팩 30매                     | 113,000                                                                   | É .                                                                                                    |                                                                                                    |                                  |                                                                                                    |                                                                                                    |                                                                                                    |
| 노크팩 60매                     | 55,000                                                                    | E Contraction                                                                                                    |                                                                                                    |                                  | T 골터                                                                                                    | 11 2                                                                                                    |                                                                                                    |
| 마스크팩 20팩                    | 63,000                                                                    | 1                                                                                                    |                                                                                                    |                                  |                                                                                                    |                                                                                                    |                                                                                                    |
|                             | 572,500                                                                   |                                                                                                    |                                                                                                    |                                  | = 행                                                                                                    | 고 값                                                                                                    |                                                                                                    |
|                             |                                                                           | _                                                                                                    |                                                                                                    |                                  | 88 V -                                                                                                    | গ্যাক 🗸                                                                                                    | 2                                                                                                    |
| 8                           | 98,000                                                                    | E Constantino de Constantino de Constantino de Constantino de Constantino de Constantino de Constantino de Cons                                                                                                    |                                                                                                    |                                  | 1. Section 1. Section |                                                                                                    |                                                                                                    |
| 350ml                       | 34.000                                                                    | <b>_</b>                                                                                                    |                                                                                                    |                                  |                                                                                                    | 업데이트 일어                                                                                                    |                                                                                                    |
|                             | 50ml<br>= 마스크 10대<br>= 마스크 20ml 1매<br>= 마스크 20대<br>느크팩 30대<br>느크팩 60대<br> | 50ml 34,000<br>34,000<br>타스크 10배 124,000<br>타스크 20배 11배 127,500<br>타스크 20배 90,000<br>크랙 30배 113,000<br>크랙 60배 55,000<br>마스크팩 20팩 63,000<br>572,500<br>성 98,000<br>성 98,000<br>성 14,001<br>파스크 20배 124,000<br>보고 12,001<br>134,000<br>134,000 | 50ml 34,000<br>34,000<br>GP스크 10대 124,000<br>GP스크 20ml 1대 127,500<br>CP스크 20대 90,000<br>오크팩 30대 113,000<br>크팩 30대 55,000<br>마스크팩 20팩 63,000<br>F7Z,500<br>57Z,500<br> | 50ml 34,000<br>                  | 50ml 34,000<br>34,000<br>미스크 10대 124,000<br>티아스크 20ml 1대 124,000<br>티아스크 20대 1대 127,500<br>드마스크 20대 99,000<br>노크팩 30대 113,000<br>그 파스크팩 20팩 63,000<br>마스크팩 20팩 63,000<br>- 파스크팩 20팩 63,000<br>- 파스크팩 20팩 63,000<br>- 파스크팩 20팩 63,000<br>- 파스크팩 20팩 63,000<br>- 파스크팩 20팩 63,000<br>- 파스크팩 20팩 63,000<br>- 파스크팩 20팩 63,000<br>- 파스크팩 20팩 63,000<br>- 파스크팩 20팩 63,000<br>- 파스크팩 572,500                                                                                                    | 50ml         34,000           50ml         34,000           급하고 34,000         '' 분류           모아스크 10매         124,000           모아스크 20ml         101/101           모아스크 20ml         90,000           오르팩 300매         113,000           그로팩 60매         55,000           마스크 20ml         63,000           도 3         98,000           비행이름고 적 63,000         '' 문리           파켓테이울구조         '+ | 50ml         34,000           50ml         34,000           34,000         교 분류           도마스크 10매l         124,000           다마스크 20ml         127,500           도마스크 20ml         90,000           도그팩 6,000         * 필력           ************************************ |

- 8 -

피빗테이블도구 주문내역xisx - Excel

이성왕 🗊

A 38

# '분류' 항목을 빼고 싶다면 드래그하여 바깥쪽으로 빼면 됨

파일 👼 삽입 페이지 레이야웃 수식 테이터 경토 보기 분석 디자인 🗘 어떤 작업을 원하시나요?

🗄 5 - 순 🗋 🖆 🥵 🖓 휘 🖾 〇 🝸 🔹

|              | । 💁 👌 🗋 🖆                               | 📽 🖻 🗄                |                            |                          |         | !벗 테이블 도구     | 주문내역)  | dsx – Excel                   | 이성원 🔳                                        |                                |    |
|--------------|-----------------------------------------|----------------------|----------------------------|--------------------------|---------|---------------|--------|-------------------------------|----------------------------------------------|--------------------------------|----|
| <del>ا</del> | 일 홈 삽입 ፲                                | 페이지 레이아웃             | 수식 데                       | 이터 검토                    | 보기 분    | 석 디자인         | ♀ 어떤 적 | 작업을 원하시나                      | <u>9</u> ?                                   |                                | R  |
| 9<br>9       | 월 88 - 18 - 18 - 18 - 18 - 18 - 18 - 18 | • 11<br>• 11 • 💩 • , | 1 • 가 가<br><u>가</u> • 백월 • | = = = ∲<br>= = = =<br>•* | •       | 일반<br>몇 - % * | · F    | 조건부 서식 *<br>표 서식 *<br>셀 스타일 * | 월 삼입 · ∑ · ·<br>참 삭제 · ● · ·<br>월 서식 · ● · · | 값▼ ♀<br>(럴 및 찾기 및<br>필터 - 선택 - |    |
|              |                                         |                      |                            | 28                       | 18.1    | 22/1 25/4     | .34    | 네 관                           | 2                                            | -29<br>-                       |    |
| 4            |                                         | √ f <sub>x</sub> 8   | 킹 레이블                      |                          |         |               |        |                               |                                              |                                |    |
| 4            | A                                       | В                    | С                          | D                        | E       | E             | G      | H 🔺                           |                                              |                                |    |
|              |                                         |                      |                            |                          |         |               |        |                               | 피밋 데이클                                       | '월드 *                          |    |
| 1            |                                         |                      |                            |                          |         |               |        |                               | 보고서에 추가할 필!                                  | 도 선택:                          | ŝ  |
| -            | 합계 : 총 주문금액                             | 열레이블 👻               |                            | 121.22                   |         | - 275.54      |        |                               |                                              |                                |    |
|              | 행 레이블 🗸                                 | 각질관리                 | 마스크팩                       | 세럼                       | 알로에     | 오일/밤          | 크림     | 클렌징/!                         | 건석                                           |                                |    |
| ļ            | 田7월                                     |                      | 118,500                    | 229,000                  | 64,500  | 30,000        |        | 2.2                           | E HER                                        |                                |    |
|              | 표8월                                     | 34,000               | 399,000                    | 358,000                  | 54,000  | 311,000       | 85,000 | 16,                           | [] 강중경<br>[] 스러이                             |                                |    |
|              | 89월                                     |                      | 55,000                     |                          | 27,500  |               |        |                               | □ 배송지역                                       |                                |    |
|              | 동압계                                     | 34,000               | 572,500                    | 587,000                  | 146,000 | 341,000       | 85,000 | 16,                           | <br>[] 결제수단                                  |                                |    |
| 1            |                                         |                      |                            |                          |         |               |        |                               |                                              |                                |    |
|              |                                         |                      |                            |                          |         |               |        |                               | 아래 영역 사이에 필                                  | 드를 끌어 놓으십                      | 발  |
| 1            |                                         |                      |                            |                          |         |               | -      |                               | ▼ 필터                                         | 111 ĝ                          |    |
|              |                                         |                      |                            |                          |         |               | ₩₹     |                               |                                              | 분류                             | *  |
|              |                                         |                      |                            |                          |         |               | 14     | ×                             |                                              | 51 71                          |    |
|              |                                         |                      |                            |                          |         |               |        |                               | = 8                                          | 2 8                            | _  |
| ŝ            |                                         |                      |                            |                          |         |               |        |                               | 2 × -                                        | 압계 : 중 주문                      | Ē. |
| 1            | Sheet2                                  | Sheet1 교백            | 태아불구조                      | æ                        | : 91    |               |        |                               |                                              | 업데이트 앱                         |    |

### '결제수단'을 [필터]로 드래그하면 무통장 입금/계좌이체/카드/휴대폰 결제 별로 파악할 수 있음

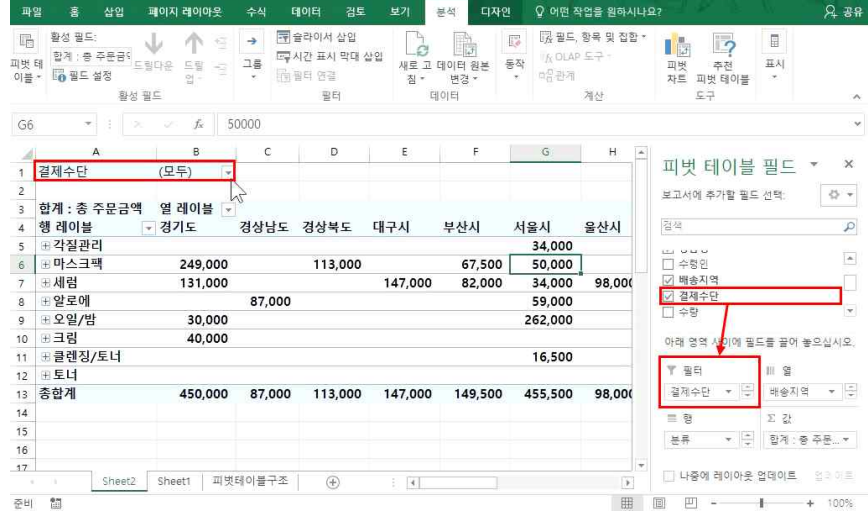

# [피벗 테이블 도귀] - [분석]탭 - [활성 필드]그룹 - '필드 축소' 또는 '필드 확장' 클릭 - '필드 확장' 시 구체적인 상품명까지 볼 수 있으며, '필드 축소'를 클릭하면 압축해서 큰 항목별로 볼 수 있음

피벗 테이블 도구 주문내역.xisx - Excel

#### 필드를 축소/확장하고자 하면

日 5-2-1 🖆 🥵 🗟 및 휘 🖾 〇 🝸 🕫

| 미금<br>기벗<br>이불 | 활성 필드: ↓ ↑ 년 → 문<br>제 분류<br>· · · · · · · · · · · · · · · · · · · | 슬라이서 삽입<br>시간 표시 막대 삽입<br>필터 연결<br>필터 | 다. 변경 ·<br>제국 고 데이터 원<br>집 · 변경 · | 본 동작<br>· | [決 필드, 항목 및 집합·<br>If <sub>A</sub> OLAP 도구 -<br>마음관계<br>계산 | ·<br>피벗 추전<br>자트 피벗 테이블<br>도구 | 표시          |
|----------------|-------------------------------------------------------------------|---------------------------------------|-----------------------------------|-----------|------------------------------------------------------------|-------------------------------|-------------|
| A5             | ★ : > > fx 필드 축소<br>おは 파트 이 D                                     |                                       |                                   |           |                                                            |                               |             |
| 4              | A 문항 월드의 모<br>수소합니다.                                              | 0.848                                 | с                                 | D         | E                                                          |                               |             |
| 1              |                                                                   |                                       |                                   |           |                                                            | 피벗 테이블                        | 필드 * ×      |
| 2              |                                                                   |                                       |                                   |           |                                                            | 보고서에 추가할 필드                   | 선택: 주 *     |
| 3              | 행 레이블 🔍                                                           | 합계 : 총 주문금액                           |                                   |           |                                                            |                               |             |
| 1              | 표각질관리                                                             | 34,000                                | F.                                |           |                                                            | 검색                            | \$          |
| 5              | ⊞마스크팩                                                             | 572,500                               | ř.                                |           |                                                            |                               |             |
| 3              | ∃세럼                                                               |                                       |                                   |           |                                                            | │ 문유                          | 1           |
|                | 블레미쉬아웃 수딩세럼                                                       | 98,000                                | )                                 |           |                                                            | [1] 경험경                       |             |
|                | 블레미쉬아웃 수딩세럼50ml                                                   | 34,000                                | )                                 |           |                                                            | □ 부승진역                        | 0           |
| 3              | 아르간세럼 30ml                                                        | 82,000                                | )                                 |           |                                                            | - 1070 A                      |             |
| 0              | 프리미엄화이트닝 세럼                                                       | 373,000                               | )                                 |           |                                                            | 아래 영역 사이에 필                   | 드를 끌어 놓으십시오 |
| 1              | 세럼 요약                                                             | 587,000                               | K.                                |           |                                                            |                               | 1. 22 Alle  |
| 2              | : 말로에                                                             |                                       |                                   |           |                                                            | ▼ 필터                          | 111 g       |
| 3              | 대용량 알로에베라 수딩젤 300m                                                | 27,500                                | )                                 |           |                                                            |                               |             |
| 4              | 클래식 알로에베라 수딩젤150ml                                                | 33,000                                | )                                 |           |                                                            | = 9                           | )는 3F       |
| 5              | 프리미엄 알로에젤 120m                                                    | 85,500                                | )                                 |           |                                                            | 88 ¥ 1                        | 03 S 78 -   |
| 6              | 알로에 요약                                                            | 146,000                               | E .                               |           |                                                            | चन र 🔻                        | 80.842      |
| 7              | □ <b>오입/반</b><br>□ Sheet2 Sheet1 피빗태이불구조                          |                                       | 4                                 |           |                                                            | □ 나중에 레이아웃                    | 업데이트 업데이트   |

#### ② [피벗 테이블 스타일] ▼ 클릭 - 목록에서 원하는 스타일 지정

| H     | ي . و  | - D 🖻  |            | । श 🖻 🔿     |       |        | 피벗 테이블 도구  | 주문내역.xlsx - Exce |     | 이성원 🖽       | - 0       |            |
|-------|--------|--------|------------|-------------|-------|--------|------------|------------------|-----|-------------|-----------|------------|
| щş    | 2 8    | 삽얍     | 페이지 레이아    | 옷 수식 테      | 이터 검토 |        | 분석 디자인     | ♀ 어떤 작업을 원하      | 시나요 |             |           | A 88       |
|       |        | 100    |            | 거리금 🗌 중무늬 🕅 |       |        |            |                  | EEE | 5 55555 1   |           |            |
| 부분    |        | 보고서 레  | 빈형 [기영기    | ਅਗਤ ∏ ≋୍ରଧ  |       |        | 8 88888 88 |                  | ĒĒĒ |             |           |            |
| 101 · | · 74 - | 이아웃 -  |            |             |       |        |            |                  |     |             |           |            |
|       | c[] () | 마웃     | 피벗         | 데이풀 스타일 옵션  |       |        | 비몃 더       | 이울 스타일           |     |             |           |            |
| Β7    |        |        | $\int_{X}$ |             |       |        |            |                  |     |             |           |            |
| 4     |        | A      | В          | c           | 1 3   | 0      | E          | F                | *   |             | -         |            |
| 1     | 배송지역   |        | (모두) -     | 1           |       |        |            |                  |     | 피벗 테이블      | 끨트 *      | ×          |
| 2     |        |        |            |             |       |        |            |                  |     | 보고서에 추가할 필. | 드 선택:     | Q +        |
| 3     | 합계:총   | 주문금액   |            | 결제수단        | ×     |        |            |                  |     |             |           |            |
| 4     | 분류     |        | - 상품명 -    | 무통장입금       | 실시간계  | 좌이체    | 카드         | 휴대폰              |     | 검색          |           | P          |
| 5     | 표 각질관  | 리      |            |             | ¢     |        | 34,000     |                  |     |             |           |            |
| 6     | 한 마스크  | 팩      |            | 50,00       | 00    | 31,000 | 467,000    | 24,500           |     | ☑ 상품명       |           | *          |
| 7     | 표 세 럼  |        |            | 95,0        | 00    |        | 492,000    |                  |     | 고 파송지역      |           |            |
| 8     | ① 알로에  |        |            | 31,50       | 00    |        | 114,500    |                  |     | ☑ 결제수단      |           |            |
| 9     | 표오일/범  | 밤      |            | 100,00      | 00    | 43,000 | 118,000    | 80,000           |     | (**** · *** |           |            |
| 10    | ⊕ 크림   |        |            | 45,00       | 00    | 40,000 |            |                  |     | 아래 영역 사이에 필 | i드를 끌어 놓으 | 십시오        |
| 11    | ⊕ 클렌징  | /토너    |            |             |       |        | 16,500     |                  |     |             |           |            |
| 12    | 표토너    |        |            |             |       |        |            | 76,000           |     | T 22        | III 2     |            |
| 13    | 종합계    |        |            | 321,50      | 00 1  | 14,000 | 1,242,000  | 180,500          |     | 배송지역 * 😳    | 결제수단      | * <u>*</u> |
| 14    |        |        |            |             |       |        |            |                  |     | = 행         | Σ 값       |            |
| 15    |        |        |            |             |       |        |            |                  |     | 8# * -      | 한계 총      | * -        |
| 16    |        |        |            |             |       |        |            |                  |     |             |           |            |
| 17    |        | Choot2 | Chart      | 피버테이블구조     | @     |        |            |                  |     |             | 업데이트 :    |            |
|       |        | Sneetz | Snedul     |             | T     | C [4]  |            |                  |     |             |           |            |

### 보고서의 디자인을 바꾼다면 ① [피벗 테이블 도구] - [디자인]탭 - 보고서 레이아읏▼ 클릭(압축 / 개요 / 테이블 형식 등 선택 가능)

|     |           |         |                        |           | -         | 비슷 데이글   |            |                  |              |             |
|-----|-----------|---------|------------------------|-----------|-----------|----------|------------|------------------|--------------|-------------|
| щų  | 8 8       | 98      | 페이지 데이아웃 두             | 2석 태이터    | 정도 모기     | 문역 니     | 사인 오 어떤 작  | 입글 원아시나의         | 4            | 74-3        |
|     |           | 1.01    | 📃 🗹 형 머리굴 [            | 물무늬 형 물   |           | IE 88888 |            | EEE EEEE         |              |             |
| 부분  | 180<br>19 | 보실려     | 빈형 교열머리글[              | · 출우뇌 열 문 | 5565, 338 |          | I SEEES SE | 992 <b>9</b> 929 | 8 88888 (    |             |
| 5.4 | 레이        | Porte - |                        | 일 옵션      |           |          | 피벗 테이블 스타일 |                  |              |             |
| 7.7 |           |         | 갈쭉 영식으로 표시( <u>니</u> ) |           |           |          |            |                  |              |             |
| 27  |           | 回:      | N요 형식으로 표시(O)          |           |           |          |            |                  |              |             |
| đ.  |           |         | 100                    | C         | D         | E        | F          | G 🔺              | 피버테이브        |             |
|     | 배송지역      |         | 이름 형식으로 표시(王)          |           |           |          |            |                  | 피깃 데이글       | 32          |
|     |           | <u></u> |                        |           |           |          |            |                  | 보고서에 추가할 필드  | 선택: 🗇       |
|     | 합계 : 종    |         | 2든 항목 레이클 반복(R)        |           |           |          |            |                  | (man)        |             |
| 1   | 행 레이블     |         |                        | 간계좌이체     | 카드        | 휴대폰      | 종합계        |                  | 검색           |             |
|     | ⊞ 각질관     |         | 만은 레이를 하로 안 함(N)       |           | 34,000    |          | 34,000     |                  |              |             |
| 1   | 표 마스크     | 1.22    |                        | 31,000    | 467,000   | 24,500   | 572,500    |                  | [] 수령이       |             |
|     | 표세럼       |         | 95,000                 |           | 492,000   |          | 587,000    |                  | ☑ 배송지역       |             |
|     | 표 알로에     |         | 31,500                 |           | 114,500   |          | 146,000    |                  | ☑ 결제수단       |             |
|     | 표오일/범     | 밤       | 100,000                | 43,000    | 118,000   | 80,000   | 341,000    |                  | from a sec   |             |
| D   | 田크림       |         | 45,000                 | 40,000    |           |          | 85,000     |                  | 아래 영역 사이에 필요 | 드를 끌어 놓으십시: |
| 1   | · 클렌징     | /토너     |                        |           | 16,500    |          | 16,500     |                  |              | 10.00       |
| 2   | 표토너       |         |                        |           |           | 76,000   | 76,000     |                  | ▼ 필터         | 11 2        |
| 3   | 종합계       |         | 321,500                | 114,000   | 1,242,000 | 180,500  | 1,858,000  |                  | 배송지역 * 🔤     | 결제수단 *      |
| 4   |           |         |                        |           |           |          |            |                  | = 58         | 35 ZF       |
| 5   |           |         |                        |           |           |          |            |                  | 2# * ×       | 8131-25     |
| 6   |           |         |                        |           |           |          |            |                  |              | E-11.75*    |
| 7   |           |         |                        |           |           |          |            |                  | 나주에 레이아우     | 어린이트 이 것이   |
|     |           | Sheet.  | 2 Sheet1 피빗테이          | 물 ~ ~ (1  | ) : (     |          |            | 1 E              |              | wrate-      |

4) 디자인 변경하기

이서위

이성원 🔳

피번 테이블 도구 주문내역 xisx - Excel

#### 를 직접 만들어 볼 수 있음

日 5- e- D 🖆 🥵 B 및 회 🗵 O 🝸 =

제목들을 드래그하는 위치에는 정답이 없고, [행]이나 [열]이나 [필터]에 드래그해보면서 보고 싶은 형태의 보고서

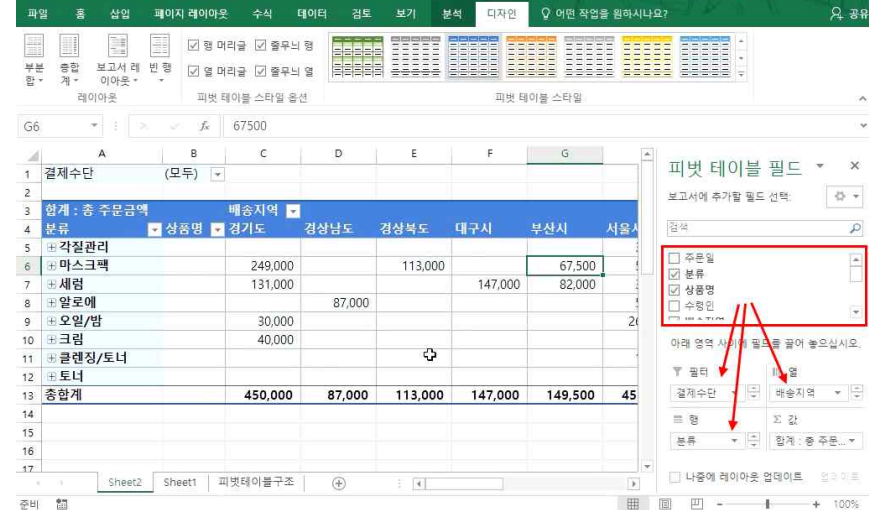

피벗 테이블 도구 주문내역.xisx - Excel

이성원 [편]

# ③ [피벗 테이블 스타일 옵션] - '줄무늬 행'과 '줄무늬 열' 체크 - 피벗 테이블에 행과 열에 선 표시

|     | 1 - <b>3</b> - 34 |        |             | K 80           |             |             |                       | I빗 데이글 도구 | 구군네ㅋ.አዓአ        | - Excel      | Mat III     |             |
|-----|-------------------|--------|-------------|----------------|-------------|-------------|-----------------------|-----------|-----------------|--------------|-------------|-------------|
| 파일  | 1 B               | 삽입     | 페이지 러       | 이아웃            | 수식          | 데이터 검토      | 보기 통                  | 석 디자인     | ♀ 어떤 작업         | 을 원하시나!      | £?          | 유 3         |
|     |                   | 100    |             | <u>]</u> छ मव  | 금 🗹 줄무.     | 뇌 형         |                       |           |                 |              |             |             |
|     | <br>초하 1          | 비고서 레  | 비해          | 1 ~ ~ ~        |             |             | 2 22222               | <u> </u>  | <u> 222 222</u> | IE EEE       | EE 22225 ·  |             |
| 합 · | 계 -               | 이야웃 *  | - ° 1       | 1 열 며리         | [날 [] 알부.   | 의 열   ㅋㅋㅋㅋㅋ | 121 <del>2222</del> 2 |           |                 |              |             |             |
|     | 레이                | 아웃     |             | 피벗 테           | 이블 스타일 을    | 옵션          |                       | 피벗 터      | 이불 스타일          |              |             |             |
| 36  |                   |        |             | f <sub>x</sub> | 67500       |             |                       |           |                 |              |             |             |
| 2   |                   | A      | 8           |                | с           | D           | E                     | F         | G               | *            |             |             |
|     | 결제수단              |        | (모두)        | ) -            |             |             |                       |           |                 |              | 피벗 테이블      | 끨느 * '      |
| 2   |                   |        | _           |                |             |             |                       |           |                 |              | 보고서에 추가할 필드 | = 선택: 🗇     |
|     | 합계 : 총            | 주문금액   |             |                | 배송지역 🔤      | -           |                       |           |                 |              |             |             |
| 4   | 분류                |        | 🖌 상품도       | 병 💌 1          | 경기도         | 경상남도        | 경상북도                  | 대쿠시       | 부산시             | 서울시          | 검색          | 9           |
| 5   | 표각질관              | 리      |             |                |             |             |                       |           |                 | 1            | □ 즈무인       |             |
| 5   | 표 마스크 ·           | 팩      |             |                | 249,000     | )           | 113,000               |           | 67,500          |              | ☑ 분류        | -           |
| 7   | 표세럼               |        |             |                | 131,000     | )           |                       | 147,000   | 82,000          |              | ☑ 상품명       |             |
| 3   | 표알로에              |        |             |                |             | 87,000      |                       |           |                 | 1            | 🗌 수령인       |             |
| 9   | 표오일/빔             | ł      |             |                | 30,000      | )           |                       |           |                 | 2(           |             |             |
| 0   | 표크림               |        |             | _              | 40,000      | )           |                       |           |                 |              | 아래 영역 사이에 필 | 드를 끌어 놓으십시요 |
| 1   | 8 클렌싱/            | /토너    |             |                |             | _           | ÷                     |           |                 |              | ¥ 50        |             |
| 2   | 표토너               |        |             |                |             | _           |                       |           |                 |              | 1 2 1       | 11 2        |
| 3   | 송합계               |        |             |                | 450,000     | 87,000      | 113,000               | 147,000   | 149,500         | 45           | 실제우난 * 말    | 배양시역 *      |
| 4   |                   |        |             |                |             |             |                       |           |                 |              | ≣ 8         | ∑ 값         |
| 5   |                   |        |             |                |             |             |                       |           |                 |              | 분류 🔻 📮      | 합계 : 중 주문   |
| 6   |                   |        |             |                |             |             |                       |           |                 |              |             |             |
| 7   |                   | Sheet? | Sheet1      | 111            | 빗테이블구조      | 5 (F)       | : 141                 |           |                 | - 100<br>(a) | 🗌 나중에 레이아웃  | 업데이트 업종이 :  |
|     | 6m                |        | 1. 2012-021 |                | 1998 AN 199 | U U         | × 1000                |           |                 | SID          | (E) (III    |             |

16 입맛대로 쓱 만드는 데이터 요약 보고서 - 피벗 테이블

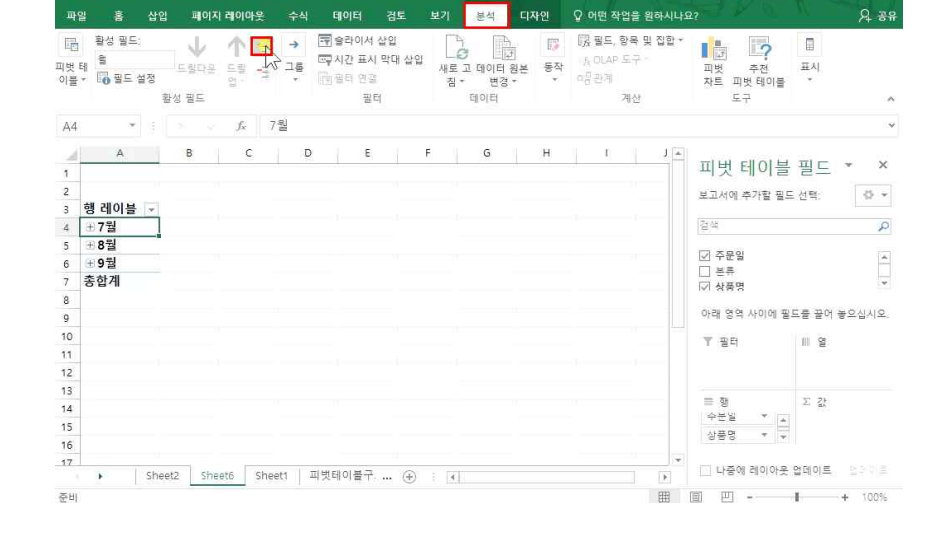

# ① [피벗 테이블 필드]에서 '주문일' 체크 - '상품명' 체크

🗄 5· ć· 🗋 🖆 🛱 🗟 및 획 💷 O 🝸 🔹

# 월별로 주문금액이 가장 큰 세 가지만 추출하려면 피벗 테이블을 활성화한 후

파알 홈 삽입 페이지 레이마웃 수식 테이터 검토 보기 분석 디자인 ♀ 어떤 작업을 원하시나요?

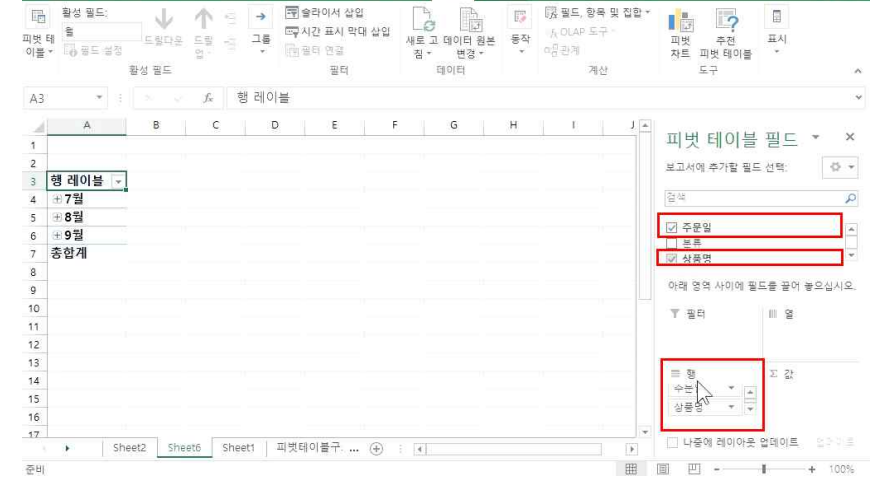

# 2. 피벗 테이블의 다양한 기능 1) 데이터 추축하기

16 입맛대로 쓱 만드는 데이터 요약 보고서 - 피벗 테이블

014191

이성원 🗊

A 38

피버테이블 도구 주문내역 xisx - Fxcel

피빗 테이블 도구 · 주문내역 xisx · Excel

# ③ [피벗 테이블 필드]에서 '총 주문금액' 체크 - 총 주문금액 블록 설정 - [홈]탭에서 '쉼표 스타일'(천 원 단위 콤 마) 클릭

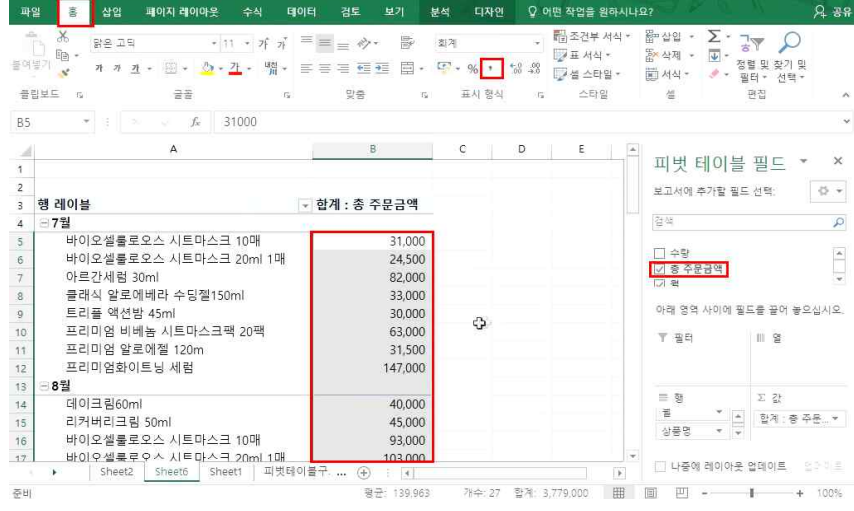

# [피벗 테이블 필드]의 [행]에서 '주문일'을 제거하고 보면 월 별로 판매된 상품을 확인할 수 있음

삼압 페이지 레이아운 수식 데이터 검토 보기 분석 디자인 ♀ 어떤 작업을 원하시나요?

| 피벗 테<br>이블 *                             | 활성 필드:<br>상품명<br>상품명<br>정별도 설정<br>활성 필드<br>활성 필드                                                                                                    | I서 삽입<br>표시 막대 삽입<br>전급<br>필터 | 새로고 데이터 원본<br>짐 · 변경 ·<br>데이터 | Image: Big Big Big Big Big Big Big Big Big Big | 2*                                                                                                    |
|------------------------------------------|----------------------------------------------------------------------------------------------------|-------------------------------|-------------------------------|------------------------------------------------|----------------------------------------------------------------------------------------------------|
| A6                                       |                                                                                                    | 8<br>B                        | C D                           | E F                                            | * 피벗 테이블 필드 * ×<br>보고서에 추가할 필드 선택: • • •                                                                                                    |
| 3 9<br>5<br>6<br>7<br>8<br>9<br>10<br>11 | g dl)         ▼           7월             바이오셀률로오스 시트마스크 10매             바이오셀를로오스 시트마스크 20ml 1매             아르감색팀 30ml             클래식 발로에베라 수당환150ml             트리의 역 선생 45ml             프리의 역 발로에텍 120m |                               |                               |                                                | 검색         戶           - 주문일         ▲           - 분류         ×           · 상류명         ×           · 아래 영역 사이에 필드를 끌어 놓으십시오.         ×           · 프리         비 열 |
| 12<br>13<br>14<br>15<br>16<br>17         | 프디이영화이트닝세험<br>- 8월<br>데이크립60ml<br>리커비리크립 50ml<br>바이오셀루로오스 시트마스크 10매<br>바이오셀루로오스 시트마스크 20ml 1매<br>• Sheet2 <u>Sheet5</u> Sheet1 피켓테이플                                                                       | ₹ ⊕                           | : (4)                         |                                                | 표정         32 22           표정         32 22           ····································                                                                         |

16 입맛대로 쓱 만드는 데이터 요약 보고서 - 피벗 테이블

이성원 🖽

9 39

피빗 테이블 도구 주문내역 xisx - Excel

### ② 데이터 클릭 - [분석]탭 - '필드 확장' 클릭

| 1                                                                                                    |                                                                                                    |                                                                                                    |                                                                                                    |                                |
|----------------------------------------------------------------------------------------------------|----------------------------------------------------------------------------------------------------|----------------------------------------------------------------------------------------------------|----------------------------------------------------------------------------------------------------|--------------------------------|
|                                                                                                    | 맑으고5 · 11 · 7 · · · · · · · · ·                                                                                                    | , 問                                                                                                    | 보고서에 추가할 필드 선택: 🛛 🖗 🔹                                                                                                    |                                |
|                                                                                                    | 행 레이블 가 가 = ?> - 가 - 대 - +.0 00                                                                                                    | : 종 주문금액                                                                                                    |                                                                                                    |                                |
|                                                                                                    |                                                                                                    | <u></u>                                                                                                    | 검색                                                                                                    |                                |
| 5                                                                                                    | 바이오셀룰루우스 시트마스크 10매                                                                                                    | 31,000                                                                                                    | AB                                                                                                    |                                |
| 3                                                                                                    | 바이오셀를 빼 들었다. 매                                                                                                    | 24,500                                                                                                    | [] 추 주무금액                                                                                                    |                                |
| 7                                                                                                    | 아르간세럼 티 일 적적인                                                                                                    | 82,000                                                                                                    | [] 2 0 1 2 1 1 1 1 1 1 1 1 1 1 1 1 1 1 1 1                                                                                                    |                                |
| 8                                                                                                    | 클래식 알릐 [& 새로 고침(B)                                                                                                    | 33,000                                                                                                    |                                                                                                    |                                |
| 9                                                                                                    | 트리플 액신 정렬(5)                                                                                                    | 30,000                                                                                                    | 아래 영역 사이에 필드를 끌며 좋으십시오                                                                                                    |                                |
| 0                                                                                                    | 프리미엄비 필터① 🕨 🍸                                                                                                    |                                                                                                    | ▼ 필터 Ⅲ 열                                                                                                    |                                |
| 1                                                                                                    | 프리미엄 열 🗸 '상품명' 부분함(8) 💦                                                                                                    | 어택하 한동만 유지/K)                                                                                                    |                                                                                                    |                                |
| 2                                                                                                    | 프리미엄화 화자 주소자                                                                                                    | 에타치 하루 수기기/니)                                                                                                    |                                                                                                    |                                |
| 3                                                                                                    | 88월                                                                                                    |                                                                                                    | = 31                                                                                                    |                                |
| 4                                                                                                    | 데이크림60 면 구들(요                                                                                                    | 341 10(1)                                                                                                    | = 8 - 2 S                                                                                                    |                                |
| 5                                                                                                    | 리커버리크 핸티 그를 해제(U) 러                                                                                                    | 레이블 릴러(신)                                                                                                    | ·····································                                                                                                    |                                |
| 6                                                                                                    | 바이오셀룰 ○동(M) ▶ 립                                                                                                    | ); 필터( <u>S</u> )                                                                                                    | 000                                                                                                    |                                |
| 7                                                                                                    | 바이오셀룩 × "상품명" 제거산 매                                                                                                    | 103.000                                                                                                    | ·····································                                                                                                    |                                |
|                                                                                                    | <ul> <li>Sheet</li> <li>필드 설정(N)</li> </ul>                                                                                                    | 12T (±) : [4]                                                                                                    |                                                                                                    |                                |
| ВĮ                                                                                                    |                                                                                                    |                                                                                                    | Ⅲ Ⅲ 一 + 100%                                                                                                    |                                |
|                                                                                                    | 5· · · · · · · · · · · · · · · · · · ·                                                                                                     | ·         퍼빗 태이용 도구           16         경도         보기         분석         디자인           =         =         ···         ···         알반           =         =         ···         ···         알반                                                                                                    | 주문박역.xlxx - Excel 이성원                                                                                                    |                                |
|                                                                                                    | ★         ●         ●         ●         ●         ●         ●         ●         ●         ●         ●         ●         ●         ●         ●         ●         ●         ●         ●         ●         ●         ●         ●         ●         ●         ●         ●         ●         ●         ●         ●         ●         ●         ●         ●         ●         ●         ●         ●         ●         ●         ●         ●         ●         ●         ●         ●         ●         ●         ●         ●         ●         ●         ●         ●         ●         ●         ●         ●         ●         ●         ●         ●         ●         ●         ●         ●         ●         ●         ●         ●         ●         ●         ●         ●         ●         ●         ●         ●         ●         ●         ●         ●         ●         ●         ●         ●         ●         ●         ●         ●         ●         ●         ●         ●         ●         ●         ●         ●         ●         ●         ●         ●         ●         ●         ●         ● | ····································                                                                                                    | 주문박역 xixx - Excel 이성림                                                                                                    |                                |
| · · · · · · · · · · · · · · · · · · ·                                                                                                    | ····································                                                                                                    | ····································                                                                                                    | 주문박역 xixx - Excel 이성림                                                                                                    |                                |
| ·····································                                                                                                    | ************************************                                                                                                    | ····································                                                                                                    | 주문박역 xix - Excel 이성원                                                                                                    |                                |
| · · · · · · · · · · · · · · · · · · ·                                                                                                    | ····································                                                                                                    | ·         ·         ·         ·         ·         ·         ·         ·         ·         ·         ·         ·         ·         ·         ·         ·         ·         ·         ·         ·         ·         ·         ·         ·         ·         ·         ·         ·         ·         ·         ·         ·         ·         ·         ·         ·         ·         ·         ·         ·         ·         ·         ·         ·         ·         ·         ·         ·         ·         ·         ·         ·         ·         ·         ·         ·         ·         ·         ·         ·         ·         ·         ·         ·         ·         ·         ·         ·         ·         ·         ·         ·         ·         ·         ·         ·         ·         ·         ·         ·         ·         ·         ·         ·         ·         ·         ·         ·         ·         ·         ·         ·         ·         ·         ·         ·         ·         ·         ·         ·         ·         ·         ·         ·         ·         ·         ·                           | 주문박역 xix - Excel 이성원 □ - □ > >                                                                                                    |                                |
| · · · · · · · · · · · · · · · · · · ·                                                                                                    | ************************************                                                                                                    | 값         파벳 변이용 도구           (점) 전도 보기         분석         대신인           목록 위하         (중)         일반           목록 대표 표         (중)         (%)           및용         (5)         표시 형식           2스 시트아스크 10대         8         C                                                                                                    | 주문박역 xix - Excel 이성림 □ - □ > >                                                                                                    |                                |
| ·····································                                                                                                    | ****     ****     ****     *****     *****     ******     ******     ******     ******     *******     *******     *******     *********     ************************************                                                                                                    | ····································                                                                                                    | 주문박역 xix - Excel 이성월                                                                                                    |                                |
| ·····································                                                                                                    | ****     ************************************                                                                                                    | ·         ····································                                                                                                    | 주문박역 xix - Excel 이성원 □ - □ > >                                                                                                    |                                |
| ·····································                                                                                                    | *****     ************************************                                                                                                    | 값         파벳 태이영 도구           10         건도         보기         분석         디자인           =         =         ·····         함         발반           =         =         ·····         ·····         ·····         ·····           =         =         ·····         ·····         ·····         ·····           =         =         ·····         ·····         ·····         ·····           >         ·····         ······         ·····         ·····         ·····           2:         ·····         ······         ·····         ·····         ·····           8         C         ·····         ·····         ·····           ·····         ······         ······         ·····         ·····           ·····         ······         ······         ······         ······           ·····         ······         ·······         ·······         ·······           ·····         ········         ········         ··········         ·······           ······         ··········         ············         ··················         ···············           ··········         ···································· | 주문방역 xix - Excel 이성형 표 - □ > >                                                                                                    |                                |
| ·····································                                                                                                    | ****     ****     ****     *****     ******     ******     ******     ******     ******     ******     *******     *******     ********     ***********     ************************************                                                                                                    | ····································                                                                                                    | 주문박역 xix - Excel 이성월                                                                                                    |                                |
| · · · · · · · · · · · · · · · · · · ·                                                                                                    | ····································                                                                                                    | ·     ·     ·     ·     ·     ·     ·     ·     ·     ·     ·     ·     ·     ·     ·     ·     ·     ·     ·     ·     ·     ·     ·     ·     ·     ·     ·     ·     ·     ·     ·     ·     ·     ·     ·     ·     ·     ·     ·     ·     ·     ·     ·     ·     ·     ·     ·     ·     ·     ·     ·     ·     ·     ·     ·     ·     ·     ·     ·     ·     ·     ·     ·     ·     ·     ·     ·     ·     ·     ·     ·     ·     ·     ·     ·     ·     ·     ·     ·     ·     ·     ·     ·     ·     ·     ·     ·     ·     ·     ·     ·     ·     ·     ·     ·     ·     ·     ·     ·     ·     ·     ·     ·     ·     ·     ·     ·     ·     ·     ·     ·     ·     ·     ·     ·     ·     ·     ·     ·     ·     ·     ·     ·     ·     ·     ·     ·     ·     ·     ·     · <th td="" ·<<=""><td>주문박역 xix - Excel 이성원 표 - □ &gt; &gt;</td></th>                                                                                                    | <td>주문박역 xix - Excel 이성원 표 - □ &gt; &gt;</td>                                                                                                    | 주문박역 xix - Excel 이성원 표 - □ > > |
|                                                                                                    | ····································                                                                                                    | 값         파벳 태이영 도구           10         건도         보기         분석         디자인           =         =         ·         ·         ·         ·         ·         ·         ·         ·         ·         ·         ·         ·         ·         ·         ·         ·         ·         ·         ·         ·         ·         ·         ·         ·         ·         ·         ·         ·         ·         ·         ·         ·         ·         ·         ·         ·         ·         ·         ·         ·         ·         ·         ·         ·         ·         ·         ·         ·         ·         ·         ·         ·         ·         ·         ·         ·         ·         ·         ·         ·         ·         ·         ·         ·         ·         ·         ·         ·         ·         ·         ·         ·         ·         ·         ·         ·         ·         ·         ·         ·         ·         ·         ·         ·         ·         ·         ·         ·         ·         ·         ·         ·         ·         ·         ·                                       | 주문방역 xix - Excel 이성용 표 - □ > >                                                                                                    |                                |
|                                                                                                    | ····································                                                                                                    | ····································                                                                                                    | 주문방역 xix - Excel 이성원 □ - · · > > 2 0 0면 적업을 환려시나요?                                                                                                    |                                |
| · · · · · · · · · · · · · · · · · · ·                                                                                                    | ****     :     :     :     :     :     :     :     :     :     :     :     :     :     :     :     :     :     :     :     :     :     :     :     :     :     :     :     :     :     :     :     :     :     :     :     :     :     :     :     :     :     :     :     :     :     :     :     :     :     :     :     :     :     :     :     :     :     :     :     :     :     :     :     :     :     :     :     :     :     :     :     :     :     :     :     :     :     :     :     :     :     :     :     :     :     :     :     :     :     :     :     :     :     :     :     :     :     :     :     :     :     :     :     :     :     :     :     :     :     :     :     :     :     :     :     :     :     :     :     :     :     :     :     :     :     :     :     :     :     :     :     :     :     :                                                                                                    | ·         ····································                                                                                                    | 주문방역 xix - bxel 이성원   - · · >                                                                                                    |                                |
| ·····································                                                                                                    | ····································                                                                                                    | 값         파벳 태이영 도구           1日         건도         보기         분석         디자인           =         -         가         말         -         ·         ·         ·         ·         ·         ·         ·         ·         ·         ·         ·         ·         ·         ·         ·         ·         ·         ·         ·         ·         ·         ·         ·         ·         ·         ·         ·         ·         ·         ·         ·         ·         ·         ·         ·         ·         ·         ·         ·         ·         ·         ·         ·         ·         ·         ·         ·         ·         ·         ·         ·         ·         ·         ·         ·         ·         ·         ·         ·         ·         ·         ·         ·         ·         ·         ·         ·         ·         ·         ·         ·         ·         ·         ·         ·         ·         ·         ·         ·         ·         ·         ·         ·         ·         ·         ·         ·         ·         ·         ·         ·         ·                                       | 주문방역 xix - Excel 이성용 표 - · · · · · · · · · · · · · · · · · ·                                                                                                    |                                |
| 대 (1)<br>(이 등 )<br>(이 등 )<br>()<br>()<br>() () () () () () () () () () () () () ( | 3     4     6     3     1     0     1       4     5     42     40     40     40     40       6     82     11     7     7     1     7     7       10     7     7     7     7     7     1     7     7       10     7     7     7     7     7     1     7     7       11     7     7     7     7     7     1     7     7       10     7     7     7     7     1     7     1       11     7     7     7     1     7     1       11     7     7     7     1     1     1       11     7     7     1     1     1     1       12     0     2     7     1     1     1       11     7     7     1     1     1     1       11     1     1     1     1     1     1       11     1     1     1     1     1     1       11     1     1     1     1     1     1       11     1     1     1     1     1 <td>·         ····································</td> <td>주문부역 xix x - Excel 이성원 표 - · · · · · · · · · · · · · · · · · ·</td>                                                                                                    | ·         ····································                                                                                                    | 주문부역 xix x - Excel 이성원 표 - · · · · · · · · · · · · · · · · · ·                                                                                                    |                                |
| 다 1<br>2<br>3<br>3<br>4<br>5<br>4<br>5<br>4<br>5<br>4<br>5<br>6<br>6<br>7<br>1<br>1<br>2<br>3                                                                                                    | 9 · · · · · · · · · · · · · · · · · · ·                                                                                                    | 값         파섯 년이영 도구           검토         보기         분석         디자인           프 프 프 프 프 프 프 프 프 프 프 프 프 프 프 프 프 프 프                                                                                                    | 주문방역 xix - bxel 이성원   - · · >                                                                                                    |                                |
| · · · · · · · · · · · · · · · · · · ·                                                                                                    | ····································                                                                                                    | 값         파섯 년이영 도구           김 김 보기         분석         대신인           물 도 프 프 프 프 프 프 프 프 프 프 프 프 프 프 프 프 프 프                                                                                                    | 주문보역 xix - Excel     이성용     ■     ●     >       ♥ 여면 작업을 환려시나요?     용 전       ● 평균 조각부 서식 *     참소객 *     도     · 장말 및 장기 및<br>· · · · · · · · · · · · · · · · · · ·                                                                                                     |                                |
| ·····································                                                                                                    | 3       4       6       3       1       0       1         4       3       4       10       11       7       7       1         1       4       5       4       1       7       7       1       1       7       7       1       1       7       7       1       1       7       7       1       1       7       7       1       1       7       7       1       1       1       7       7       1       1       1       1       1       1       1       1       1       1       1       1       1       1       1       1       1       1       1       1       1       1       1       1       1       1       1       1       1       1       1       1       1       1       1       1       1       1       1       1       1       1       1       1       1       1       1       1       1       1       1       1       1       1       1       1       1       1       1       1       1       1       1       1       1       1       1       1       1       1<                                                                                                    | 값         파섯 년이영 도구           16         경도         보기         분석         디자인           물 등 등 등         말         말         말         말           물 등 등 등         말 등         말          ·         ·         ·         ·           월 등 등         표시         ·         ·         ·         ·         ·         ·         ·         ·         ·         ·         ·         ·         ·         ·         ·         ·         ·         ·         ·         ·         ·         ·         ·         ·         ·         ·         ·         ·         ·         ·         ·         ·         ·         ·         ·         ·         ·         ·         ·         ·         ·         ·         ·         ·         ·         ·         ·         ·         ·         ·         ·         ·         ·         ·         ·         ·         ·         ·         ·         ·         ·         ·         ·         ·         ·         ·         ·         ·         ·         ·         ·         ·         ·         ·         ·         ·         ·         ·         ·                                                       | 주문방역 xixx - Excel     이성원     田     □     >>       ♀ 여면 작업을 환려시나요?     옷 공       ■ 문료 서식 -     >>     >>     >>     >>     >>     >>     >>     >>     >>     >>     >>     >>     >>     >>     >>     >>     >>     >>     >>     >>     >>     >>     >>     >>     >>     >>     >>     >>     >>     >>     >>     >>     >>     >>     >>     >>     >>     >>     >>     >>     >>     >>     >>     >>     >>     >>     >>     >>     >>     >>     >>     >>     >>     >>     >>     >>     >>     >>     >>     >>     >>     >>     >>     >>     >>     >>     >>     >>     >>     >>     >>     >>     >>     >>     >>     >>     >>     >>     >>     >>     >>     >>     >>     >>     >>     >>     >>     >>     >>     >>     >>     >>     >>     >>     >>     >>     >>     >>     >>     >>     >>     >>     >>     >>     >>     >>     >>     >>     >>     >>     >>     >>     >>     >>     >> |                                |
| 대 2<br>이 등 급<br>3<br>4<br>5<br>6                                                                                                    | ····································                                                                                                    | 값         파벳 변이용 도구           [月] 김도 보기         분석         디자인           프 프 프 프 프 프 프 프 프 프 프 프 프 프 프 프 프 프 프                                                                                                    | 주문방역 3/xx - 6/xel     9/68     ■     ●     >     >     >     >     >     >     >     >     >     >     >     >     >     >     >     >     >     >     >     >     >     >     >     >     >     >     >     >     >     >     >     >     >     >     >     >     >     >     >     >     >     >     >     >     >     >     >     >     >     >     >     >     >     >     >     >     >     >     >     >     >     >     >     >     >     >     >     >     >     >     >     >     >     >     >     >     >     >     >     >     >     >     >     >     >     >     >     >     >     >     >     >     >     >     >     >     >     >     >     >     >     >     >     >     >     >     >     >     >     >     >     >     >     >     >     >     >     >     >     >     >     >     >     >     >     >     >     >     >     > <t< td=""></t<>                                                              |                                |

이성원 🗊

편집

피벗 테이블 필드 🔻 🗙

Ⅲ Ⅲ Ⅰ - Ⅰ + 100%

, ඕ조건부서식ㆍ 웹~삽입ㆍ Σㆍ및▼ ♀

셆

A 38

1

피빗 테이블 도구 주문내역 xisx - Excel

C D E 🔺

B 5· ♂· □ □ □ ◎ ◎ Q 및 執 □ ○ ▼ ·

글꼴

A

▶ Sheet2 Sheet6 Sheet1 피빗태이불구.... ④

준비

⑤ 3 입력

÷. X

클립보드 13

Δ5

En -

맑은 고딕

파일 · 등 삽엽 패이지 레이마웃 수식 테이터 검토 보기 분석 디자인 ♀ 어떤 작업을 원하시나요?

· 11 · 가 가 == = - - 탐 일반

В

불여별기 🙀 · 개 개 개 · 땐 · <u>신 · 객</u> · 웹 · 블 프 프 6를 텔 · 🍄 · % · 18 위 📝 보서식 · 조산색 · 덴· 정렬 및 찾기 및

5 맞춤 5 표시 형식 5 스타일

E [4]

| · · · · · · · · · · · · · · · · · · · |     | 월조건부서식 · 월 · · · · · · · · · · · · · · · · · | •<br>• €0.00 | 회계<br>[2] - 04 |                 | <ul> <li>11</li> <li>ア・バ・ボット</li> </ul> | . (89). | 맑은 고딕<br>가 가 기 | _ &<br>_] № • | 물여 |
|---------------------------------------|-----|----------------------------------------------|--------------|----------------|-----------------|-----------------------------------------|---------|----------------|---------------|----|
| * 필터 * 선택 *<br>편집 *                   | 4 - | ·☞셜 스타일 * 📰<br>스타일                           | 8식 G         | 표시             | 모르르르르 떠<br>맞춤 다 | 18 G                                    | 2       |                | jec n         | 쿻립 |
|                                       |     |                                              |              |                |                 | <i>f</i> x 33000                        |         |                |               | H8 |
| н                                     | G   | E                                            | E            | D              | c               |                                         | в       |                | А             |    |
| <u>통 주문금액</u>                         | 수량  | 결제수단                                         | 배송지역         | 수령인            | )품명             | é                                       | 류       | ŧ              | 주문일           | 1  |
| 31,500                                | 1   | 무통장입금                                        | 서울시          | 김강훈            | 20m             | 프리미엄 알로에젤 1                             | 로에      | 28 알           | 2017-07-      | 2  |
| 30,000                                | 1   | 카드                                           | 경기도          | 김경미            |                 | 트리플 액션밤 45ml                            | 일/밤     | 28 오           | 2017-07-2     | 3  |
| 147,000                               | 1   | 카드                                           | 대구시          | 김경미            | 러               | 프리미엄화이트닝 서                              | 임       | 29 Å           | 2017-07-2     | 4  |
| 24,500                                | 2   | 휴대폰                                          | 경기도          | 김동철            | 트마스크 20ml 1매    | 바이오셀룰로오스 시                              | :크팩     | 29 마크          | 2017-07-3     | 5  |
| 63,000                                | 1   | 카드                                           | 경기도          | 김명옥            | 트마스크팩 20팩       | 프리미엄 비베놈 시                              | 크팩      | 30 마스          | 2017-07-      | 6  |
| 90,000                                | 22  | 카드                                           | 부산시          | 김정원            |                 | 아르간세럼 30ml                              | 럼       | 30 Å           | 2017-07-      | 7  |
| 33,000                                | 1   | 카드                                           | 경상남도         | 김창수            | 수딩젤150ml        | 클래식 알로에베라 =                             | 로에      | 31 알           | 2017-07-      | 8  |
| 31,000                                | 1   | 카드                                           | 인천시          | 이성원            | 트마스크 10매        | 바이오셀룰로오스 시                              | :크팩     | 31 마콜          | 2017-07-      | 9  |
| 113,000                               | 4   | 카드 입                                         | 경상북도         | 유재식            | ト스크팩 30매        | 비베놈콜라겐 시트미                              | 크팩      | 01 마∠          | 2017-08-      | 10 |
| 54,000                                | 1   | 카드                                           | 경상남도         | 박명순            | 20m             | 프리미엄 알로에젤 1                             | 로에      | 01 알           | 2017-08-      | 11 |
| 39,000                                | 1   | 카드                                           | 서울시          | 정준희            |                 | 아르간오일 30ml                              | 일/밤     | 02 오           | 2017-08-0     | 12 |
| 95,000                                | 3   | 무통장입금                                        | 충청북도         | 전현모            | 비럼              | 프리미엄화이트닝 세                              | 럼       | 02 Å           | 2017-08-      | 13 |
| 40,000                                | 2   | 실시간계좌이체                                      | 경기도          | 지성진            |                 | 데이크림60ml                                | 리       | 03 E           | 2017-08-      | 14 |
| 53,000                                | 1   | 카드                                           | 경기도          | 김상훈            | 트마스크 20매        | 바이오셀룰로오스 시                              | 크팩      | 04 마르          | 2017-08-      | 15 |
| 100,000                               | 1   | 무통장입금                                        | 서울시          | 홍은영            |                 | 아르간-K 밤 45ml                            | 일/밤     | 04 오           | 2017-08-      | 16 |
| 76.000                                | 1   | 휴대폰                                          | 인천시          | 김술아            | 스킨로션1250ml      | 포어리파이닉 투너(-                             | Ы       | 04 E           | 2017-08-      | 17 |
| .b                                    |     |                                              | 4            |                | 이불구조 (+)        | t3 Sheet1 피빗테                           | Sheet   | Sheet2         |               |    |
|                                       |     |                                              | : 4          |                | 이불구조 🕒 🕀        | t3 Sheet1 피빗테                           | Sheet   | Sheet2         | -<br>         | 준비 |

#### 습니다.

피벗 테이블에서 데이터 변경하기
 주의) 피벗 테이블을 사용할 때 가격이나 상품명이 변경되었다고 해서 피벗 테이블에서 데이터 값을 변경할 수 없

#### 큰 금액부터 '내림차순'을 클릭하여 월 별로 주문금액이 큰 세 가지만 나타나는 것을 확인할 수 있음

🖬 🐬 - 🕐 🖆 🥵 🗟 긝 획 🔝 🔿 🔻 = 주문내역완성1.xkx - Excel

파일 홍 삽입 페이지 레이아웃 수식 테이터 검토 보기  $\Omega$ 어떤 작업을 원하시나요?

| E  | । ५-०-० ≌ ≌ छ ३ 🕺 🗵 ०                        |                 | 피벗         | 테이블 도구  | 주문          | 내역완성1.xisx -                            | Excel | 이성원                                                                                                    | -                     |                           | ×     |
|----|----------------------------------------------|-----------------|------------|---------|-------------|-----------------------------------------|-------|----------------------------------------------------------------------------------------------------|-----------------------|---------------------------|-------|
| 파  | <u>걸 홍</u> 삽압 폐이지 레이마웃 수식 데                  | 이터 검토 보기        | 분석         | 디자인     | 0 0         | H턴 작업을 원하시                              | 나요    |                                                                                                    |                       |                           | R 39  |
| 불여 |                                              | = =             | হাস<br>• 😴 | • % • ` | *<br>58 \$8 | 📆 조건부 서식<br>1977 표 서식 *<br>1977 월 스타일 * | *     | 함 삽입 ㆍ<br>향 삭제 ㆍ<br>김 서식 ㆍ                                                                                                    | ∑ - 70<br>₩ - 20<br>Ø | ▼<br>월 및 찾기 및<br>터 * 선택 * |       |
| 쿨  | 입보드 6 글을 6                                   | 맞춤              | 6          | 표시 형식   | ្រាទ        | 스타일                                     |       | 셑                                                                                                    |                       | 편집                        |       |
| B1 | ★ : > < f <sub>k</sub> 113000                |                 |            |         |             |                                         |       |                                                                                                    |                       |                           | 19    |
|    | А                                            | в               | с          | D       |             | E F                                     | *     |                                                                                                    |                       |                           |       |
| 1  |                                              |                 |            | 9100    |             |                                         |       | 피벗 E                                                                                                    | 이블                    | 필드 *                      | ×     |
| 2  |                                              |                 |            |         |             |                                         |       | 보고서에 주                                                                                                    | 가함 필드                 | 선택                        | ð +   |
| 3  | 행 레이블                                        | 합계 : 총 주문금액     |            |         |             |                                         |       |                                                                                                    |                       | -                         |       |
| 4  | · 7월                                         |                 |            |         |             |                                         |       | 검색                                                                                                    |                       |                           | P     |
| 5  | 프리미엄화이트닝 세럼                                  | 147,000         |            |         |             |                                         |       | 101 - 101 - |                       |                           |       |
| 6  | 아르간세럼 30ml                                   | 82,000          |            |         |             |                                         |       | [] 수량<br>[] 추장미                                                                                                    | 7.05                  |                           | *     |
| 7  | 프리미엄 비베놈 시트마스크팩 20팩                          | 63,000          |            |         |             |                                         |       | ☑ 중 수준                                                                                                    | 금액                    |                           | Ŧ     |
| 8  | ⊡8월                                          | ~               |            |         |             |                                         |       | 100.0                                                                                                    |                       |                           |       |
| 9  | 프리미엄화이트닝 세럼                                  | 226,000         |            |         |             |                                         |       | 아래 영역                                                                                                    | 사이에 필.                | 드를 끌어 놓의                  | 2십시오. |
| 10 | 아르간오일 100ml                                  | 123,000         |            |         |             |                                         |       | <b>T R</b> B                                                                                                    |                       | 111 93                    |       |
| 11 | 비베놈콜라겐 시트마스크팩 30매                            | <b>C1</b> 3.000 |            |         |             |                                         |       |                                                                                                    |                       |                           |       |
| 12 | - 9월                                         | 압계 : 종 수        | 분금액        |         |             |                                         |       |                                                                                                    |                       |                           |       |
| 13 | 비베놈콜라겐 시트마스크팩 60매                            | 향: 8월 - 비       | 리농클라       | 겐 시트마스크 | 1막 30막      | 1                                       |       | -                                                                                                    |                       |                           |       |
| 14 | 대용량 알로에베라 수딩젤 300m                           | 27,500          |            |         |             |                                         |       | = g                                                                                                    | -                     | 도 값                       |       |
| 15 | 총합계                                          | 836,500         |            |         |             |                                         |       |                                                                                                    | -                     | 합계 : 총 각                  | *문*   |
| 16 |                                              |                 |            |         |             |                                         |       | 383                                                                                                    | Ψ.Ψ                   |                           |       |
| 17 |                                              |                 |            |         |             |                                         | Ŧ     | 1150                                                                                                    |                       | orginie                   |       |
|    | <ul> <li>Sheet2 Sheet3 Sheet1 피빗테</li> </ul> | 이불구 (+) : 🔳     |            |         |             | - F                                     |       | 1 12.4                                                                                                    | 데이야굿                  | 입네야드                      |       |

이성원 🖬

A 38

꾀핫 테이블에 사용으로 적용되지 않으며 구동으로 적
 ② [피벗 테이블 도구] - [분석]탭 - [새로 고침] 클릭

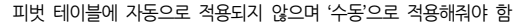

| 병기불 | 활성 필드: ↓ ↑ 역 → 3 1<br>에 월적 : 응 주문문대 드립다운 드립 · 여<br>에 월포드 성정<br>월성 필드 | 클라이서 삽입<br>시간 표시 막대 삽입<br>의타 연결 침·<br>필터 | 고 데이터 원본<br>변경 ~<br>데이터 | 통작<br>· | [決골드, 항목 및 집<br>If <sub>X</sub> OLAP 도구 ·<br>미음관계<br>계산 | <u>ि</u> • | 파번 주천<br>파번 피벗 테이블<br>도구 | ■<br>亜λ <br>・ |        |
|-----|----------------------------------------------------------------------|------------------------------------------|-------------------------|---------|---------------------------------------------------------|------------|--------------------------|---------------|--------|
| B6  | - : × × & 90000                                                      |                                          |                         |         |                                                         |            |                          |               |        |
| 2   | А                                                                    | В                                        | c                       | D       | E                                                       | F 🔺        |                          | -             |        |
| 1   |                                                                      |                                          |                         |         |                                                         |            | 피빗 테이블                   | 끨느            |        |
| 2   |                                                                      |                                          |                         |         |                                                         |            | 보고서에 추가할 필드              | . 선택:         | 4      |
| 3   | 행 레이블                                                                | 합계 : 총 주문금액                              |                         |         |                                                         |            |                          |               |        |
| 4   | · 🗆 7월                                                               |                                          |                         |         |                                                         |            | 검색                       |               |        |
| 5   | 프리마엄화이트닝 세럼                                                          | + 147000                                 |                         |         |                                                         |            |                          |               |        |
| 6   | 아르간세럼 30ml                                                           | 18 90000                                 |                         |         |                                                         |            | 니 ㅜㅎ<br>[기 총 주문금앤        |               |        |
| 7   | 프리미엄 비베놈 시트마스크팩 20팩                                                  | 63000                                    |                         |         |                                                         |            | [] 역<br>[] 역             |               |        |
| 8   | □8월                                                                  |                                          |                         |         |                                                         |            |                          |               | 0.11.1 |
| 9   | 프리미엄화이트닝 세럼                                                          | 226000                                   |                         |         |                                                         |            | 이데 공국 사이에 썰.             | 느눌 날에 좋       | 옥입신    |
| 0   | 아르간오일 100ml                                                          | 123000                                   |                         |         |                                                         |            | ▼ 필터                     | 11 2          |        |
| 11  | 비베놈콜라겐 시트마스크팩 30매                                                    | 113000                                   |                         |         |                                                         |            |                          |               |        |
| 12  | ⊡9월                                                                  |                                          |                         |         |                                                         |            |                          |               |        |
| 13  | 비베놈콜라겐 시트마스크팩 60매                                                    | 55000                                    |                         |         |                                                         |            | = 81                     | 5 24          |        |
| 14  | 내용량 알로에베라 수딩젤 300m                                                   | 27500                                    |                         |         |                                                         |            | 12 1 1                   | 7176.00       |        |
| 15  | 송합계                                                                  | 844500                                   |                         |         |                                                         |            | 상품명 👻 🖵                  | 알게 : 응        | Υ£     |
| 16  |                                                                      |                                          |                         |         |                                                         |            |                          |               |        |
| 17  | 2/ 0/ 11/ 0/ 10/ 00/00/00                                            |                                          |                         |         |                                                         |            | 1120120000               | OKTRADIE      |        |

① 데이터 클릭 - 90,000원으로 데이터 변경

# ② 슬라이서가 삽입되고, 원하는 지역을 누르면 그 지역이 필터링 되는 것을 확인할 수 있음

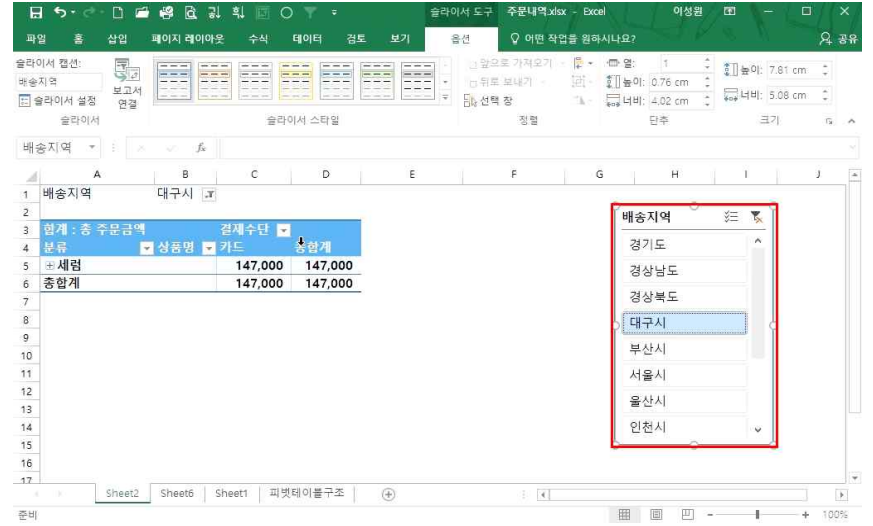

# 배송지역 기준으로 슬라이서를 삽입하려면 ① [피벗 테이블 도구] - [분석]탭 클릭 - [슬라이서 삽입] 클릭 - '배송지역' 체크 후 확인 클릭

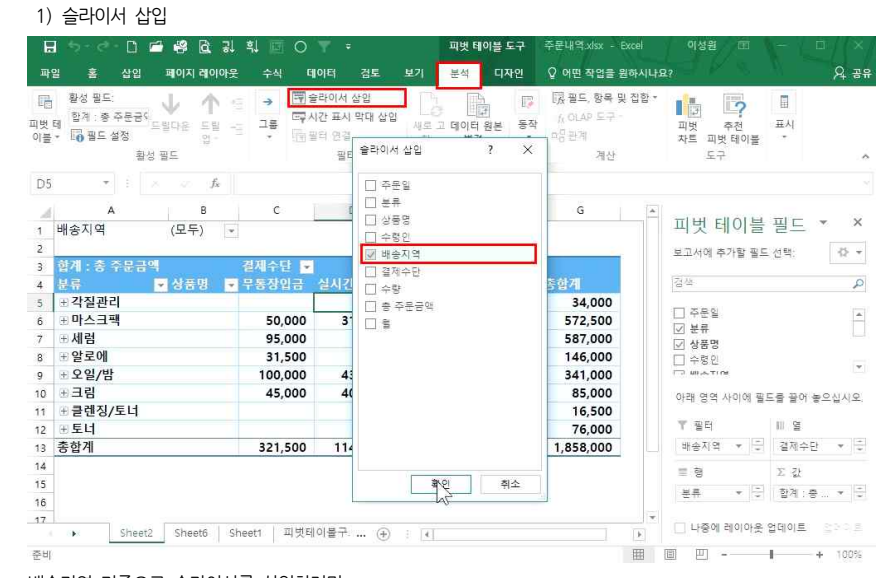

16 입맛대로 쓱 만드는 데이터 요약 보고서 - 피벗 테이블

# 3. 슬라이서와 시간 표시 막대

### ① [피벗 테이블 도구] - [분석]탭 - 동작▼ - [피벗 테이블 이동] 클릭

|               |                                              | 🗖 📾 🖾 💱                        |                                                                                    |                               | 피몃 터                    | 이를 도구               | 우군대국XISX - EXCE                            | 이장권                                              | 7      |          |            |
|---------------|----------------------------------------------|--------------------------------|------------------------------------------------------------------------------------|-------------------------------|-------------------------|---------------------|--------------------------------------------|--------------------------------------------------|--------|----------|------------|
| 파일            | 길 홈 삽입                                       | 페이지 레이아웃                       | 은 수식 데이터                                                                           | 검토 보기                         | 분석                      | 디자인                 | ♀ 어떤 작업을 원하시나                              | HB?                                              | r 8    | <i>M</i> | 8          |
| 대한 태<br>이 분 - | 황성 필드:<br>테 합계 : 중 주문금(<br>▼ □ 0 필드 설정<br>황· | ↓ ↑<br>드빌다운 드릴 -<br>입·<br>성 필드 | <ul> <li>금 → 〒 술라이</li> <li>금 = 다시간 표</li> <li>다 관리 10</li> <li>다 관리 10</li> </ul> | [서 삽입<br>표시 막대 삽입<br>건결<br>필터 | 로고 데이터<br>침 * 변경<br>데이터 | [] 원<br>원<br>원<br>· | 成 골드, 항목 및 집합<br>永 OLAP 도구 -<br>미몽관계<br>계산 | *<br>■<br>コヴ<br>ホ트<br>コ<br>エ<br>エ<br>エ<br>エ<br>エ | 주전     | 표시       |            |
| C8            |                                              | $\times$ $f_{S}$               | 31500                                                                              |                               |                         | 2                   |                                            |                                                  |        |          |            |
|               | A                                            | в                              | С                                                                                  | D                             |                         | E 지우기               | 이 선택 피벗 테 글                                | -                                                |        |          |            |
| 1             | 배송지역                                         | 서울시                            | 배송지역                                                                               |                               |                         |                     | 동작                                         | 피벗                                               | 테이블    | 필드       | <b>*</b> 3 |
| 2             |                                              |                                |                                                                                    |                               |                         |                     |                                            | 보고서에                                             | 추가함 필요 | 도 선택:    | -05        |
| 3             | 함계 : 총 주문금                                   | 9                              | 결제수 경기도                                                                            | 경상남도                          | 경상북도                    | 대구시                 | 부산시 서                                      | 2000000000                                       |        |          |            |
| 4             | 분류                                           | 💌 상품명 💌                        | 무동장 울산시                                                                            | 인천시                           | 전라남도                    | 충청남도                | 충청북도                                       | 검상                                               |        |          |            |
| 5             | 표 각질관리                                       |                                |                                                                                    |                               |                         |                     |                                            | -                                                |        |          |            |
| 6             | 표 마스크팩                                       |                                | 50,000                                                                             |                               |                         |                     |                                            | [] 부준일                                           |        |          |            |
| 7             | 표세럼                                          |                                |                                                                                    | -                             |                         | 34,000              |                                            | ☑ 산품명                                            | 5      |          |            |
| 8             | ⊞ 알로에                                        |                                | 31,500                                                                             |                               |                         | 27,500              |                                            | □ + 8 8                                          | 1      |          |            |
| 9             | 표 오일/밤                                       |                                | 100,000                                                                            | 43,000                        | 0                       | 39,000              | 80,000                                     | I AIP AT                                         | 1 DH   |          | -          |
| 10            | ⊞ 클렌징/토너                                     |                                |                                                                                    |                               |                         | 16,500              |                                            | 아래 영역                                            | 사이에 필  | 도를 끌어 놓  | 우십시        |
| 11            | 충합계                                          |                                | 181,500                                                                            | 43,000                        | 0                       | 151,000             | 80,000                                     |                                                  |        | 1.201220 |            |
| 12            |                                              |                                |                                                                                    |                               |                         |                     |                                            | ↑ 필터                                             |        | III g    |            |
| 13            |                                              |                                |                                                                                    |                               |                         |                     |                                            | 배송지의                                             |        | 결제수단     | <b>.</b> . |
| 14            |                                              |                                |                                                                                    |                               |                         |                     |                                            | ≡ ®                                              |        | Σ 31     |            |
| 15            |                                              |                                |                                                                                    |                               |                         |                     |                                            | 東京                                               | * -    | 함격 : 중   |            |
| 16            |                                              |                                |                                                                                    |                               |                         |                     |                                            |                                                  |        |          |            |
|               |                                              |                                |                                                                                    |                               |                         |                     |                                            | 5 - FEES                                         |        |          |            |

#### 2) 피번 테이블 이도하기

| 17     |        |               | 0          |         | ~     |      |            |       |    |     |
|--------|--------|---------------|------------|---------|-------|------|------------|-------|----|-----|
|        | Sheet2 | Sheet6 Sheet1 | 피벗테이볼구조    | ÷       |       | [4]  |            |       |    |     |
| 준비     |        |               |            |         |       |      | <b># 0</b> | 巴     | 1  | + 1 |
| ③ [슬라여 | 이서 도구  | ] - [옵션]에     | '열' 숫자를 변경 | 영해 한 줄에 | 여섯 개가 | 나올 수 | 있도록 비      | 변경할 수 | 있음 |     |
| ④ [슬라이 | 이서 스타  | 일]에서 원하       | 는 스타일로 변   | 경할 수 있음 | ÷     |      |            |       |    |     |

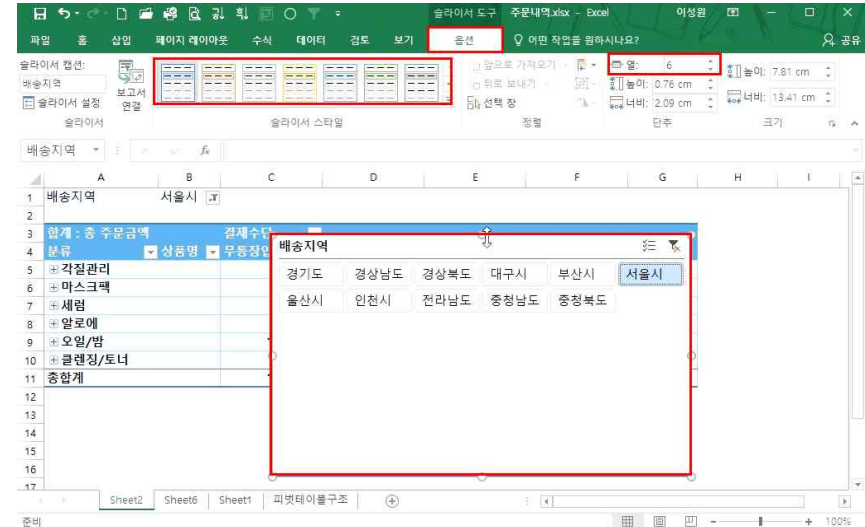

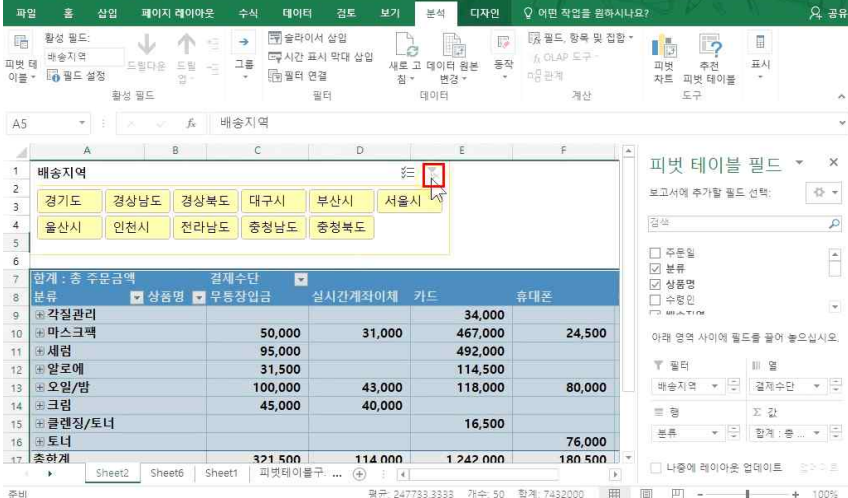

피벗 테이블 도구 주문내역 xisx - Excel

이성원 🖬

#### ② 이동하고자 하는 셀 위치 클릭 후 확인 클릭

H 5. C. D = 8 B

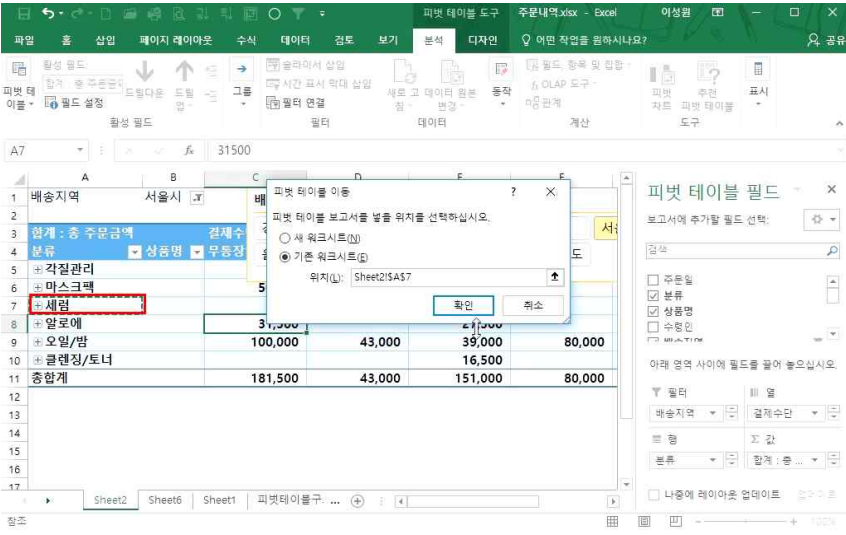

16 입맛대로 쓱 만드는 데이터 요약 보고서 - 피벗 테이블

# 시간 표시 막대가 삽입되며, 원하는 월을 클릭하여 해당 월의 데이터를 확인하거나, 월▼를 클릭하여 년, 분기, 월, 일별로 확인하고, 또는 원하는 범위를 지정하여 지정한 범위의 데이터 확인 가능

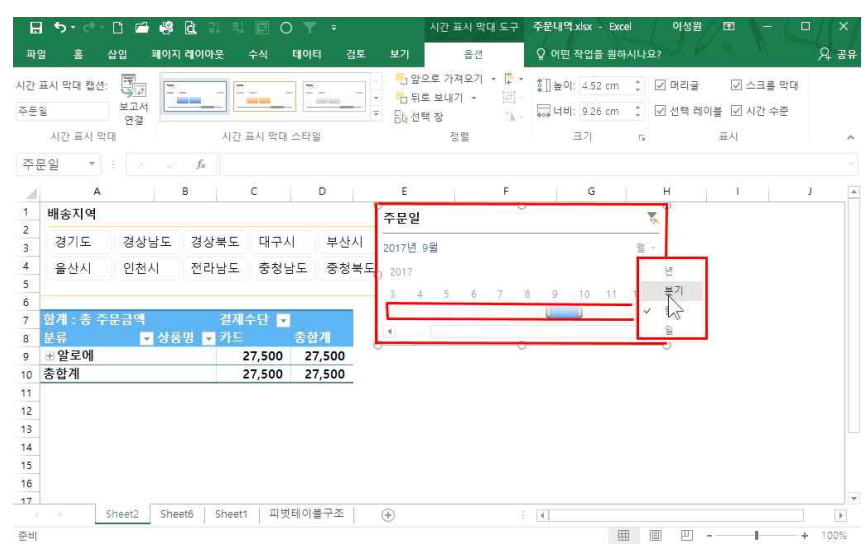

# ① 피벗 테이블 클릭 - [피벗 테이블 도구] - [분석]탭 - [시간 표시 막대 삽입] 클릭 - '주문일' 체크 후 확인

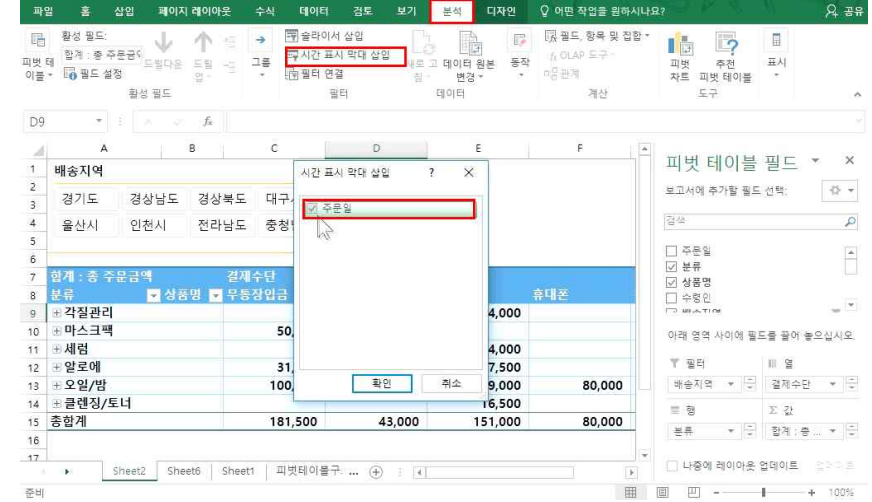

3) 시간 표시 막대 삽입

피벗 테이블 도구 주문내억.xisx - Excel

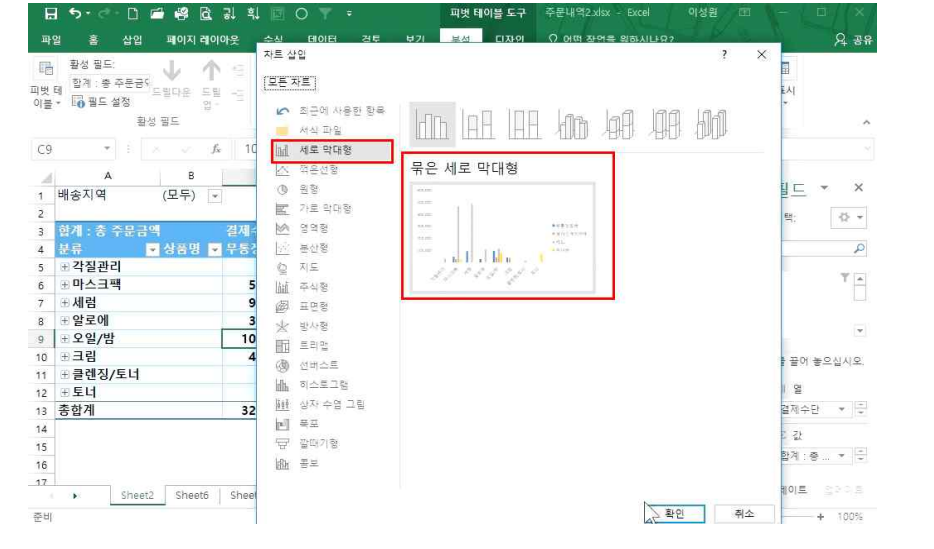

벗 차트 생성 - 피벗 테이블이 생성된 상태에서 피벗 차트 생성: 피벗 테이블 데이터 클릭 - [분석]탭 - [피벗 차트] 클릭

준비 - 데이터 상에서 피벗 차트 생성: 데이터 클릭 - [삽입]탭 - [피벗 차트] 클릭: 피벗 테이블이 생성되는 동시에 피

| a 5- C- D 🖆                           | 8 G.           | 리 히 🔟 🛛   | 0 🔻 🖣                                     | 피벗티                     | 이블 도구      | 주문내역2.xlsx - Exc                           | cel      | 이성원 🖻                 | - 8      |       |
|---------------------------------------|----------------|-----------|-------------------------------------------|-------------------------|------------|--------------------------------------------|----------|-----------------------|----------|-------|
| 1일 홈 삽입                               | 페이지 레이이        | 까웃 수식     | 데이터 검토                                    | 보기 분석                   | 디자인        | ♀ 어떤 작업을 원하                                | 시나되      | 12                    |          | 유 공   |
| 활성 필드:<br>테 합계 : 중 주문공(<br>           | ↓              |           | 및 슬랴이서 상입<br>및 시간 표시 막태 상입<br>] 필터 연결<br> | 사로고 데이터<br>침* 변경<br>데이터 | 원본 동작<br>* | 國 필드, 항목 및 잡<br>ft OLAP 도구 -<br>마용관계<br>계산 | े<br>हो  | 파섯 주전<br>파섯 태이물<br>도구 | 표시       | ,     |
|                                       | $f_x$          | 100000    |                                           |                         |            |                                            |          |                       |          |       |
| A                                     | в              | с         | D                                         | E                       | F          | G                                          |          |                       |          |       |
| 배송지역                                  | (모두) 👻         |           |                                           |                         |            |                                            |          | 피벗 테이블                | 필드 `     | ×     |
| 10-500 C AL                           | 5A GLAV 110-11 |           |                                           |                         |            |                                            |          | 보고서에 추가할 필드           | 선택:      | 45    |
| 합계 : 총 주문금액                           |                | 결제수탄 💌    |                                           |                         |            |                                            |          |                       |          |       |
| 분류 💌                                  | 상품명 💌          | 무통장입금     | 실시간계좌이체                                   | 카드                      | 휴대폰        | 종합계                                        |          | 검색                    |          | 1     |
| 표 각질관리<br>                            |                |           |                                           | 34,000                  |            | 34,000                                     |          |                       |          | 1400  |
| 표마스크팩                                 |                | 50,000    | 31,000                                    | 467,000                 | 24,500     | 572,500                                    |          | [] 분류                 |          |       |
| 표세럼                                   |                | 95,000    |                                           | 492,000                 |            | 587,000                                    |          | ☑ 상품명                 |          |       |
| 포알로에                                  |                | 31,500    |                                           | 114,500                 |            | 146,000                                    |          | 🗌 수령인                 |          |       |
| ±오일/밤                                 |                | 100,000   | 43,000                                    | 118,000                 | 80,000     | 341,000                                    |          | I MILATION            |          |       |
| · · · · · · · · · · · · · · · · · · · |                | 45,000    | 40,000                                    |                         |            | 85,000                                     |          | 아래 영역 사이에 필드          | E를 끌어 놓. | 으십시오  |
| 표클렌싱/토너                               |                |           |                                           | 16,500                  |            | 16,500                                     |          | W 70 E4               | 111 CF   |       |
| · 토니                                  |                |           |                                           |                         | 76,000     | 76,000                                     |          |                       | 10 E     |       |
| 옹얍계                                   |                | 321,500   | 114,000                                   | 1,242,000               | 180,500    | 1,858,000                                  |          | 매공시역 * 🖵              | 걸세수단     |       |
| -                                     |                |           |                                           |                         |            |                                            |          | 10 III                | ∑ Zt     |       |
| -                                     |                |           |                                           |                         |            |                                            |          | 분류 * 😳                | 합계 : 중 . | . * 5 |
| -                                     |                |           |                                           |                         |            |                                            | Ŧ        |                       |          |       |
| Sheet2                                | Sheet6         | Sheet4 Sh | eet1 🗐 (+)                                | 3 4                     |            | 1 0                                        | R)       | 🗌 나중에 레이아웃 🕯          | 걸데이트     |       |
|                                       | -              |           |                                           |                         |            | E                                          | <b>a</b> | 回 四                   |          | 1009  |

4. 피벗 차트

1) 피벗 차트 생성/변경

16 입맛대로 쓱 만드는 데이터 요약 보고서 - 피벗 테이블

# ① '묶은 세로 막대형' 클릭 후 확인

10 합계 : 총 주문금액

500,000

400.000

100.000

22 배송지역 \*

10

16 300,000

17 200,000

11

12 13

3.8

15

18

19

20

21

23

준비

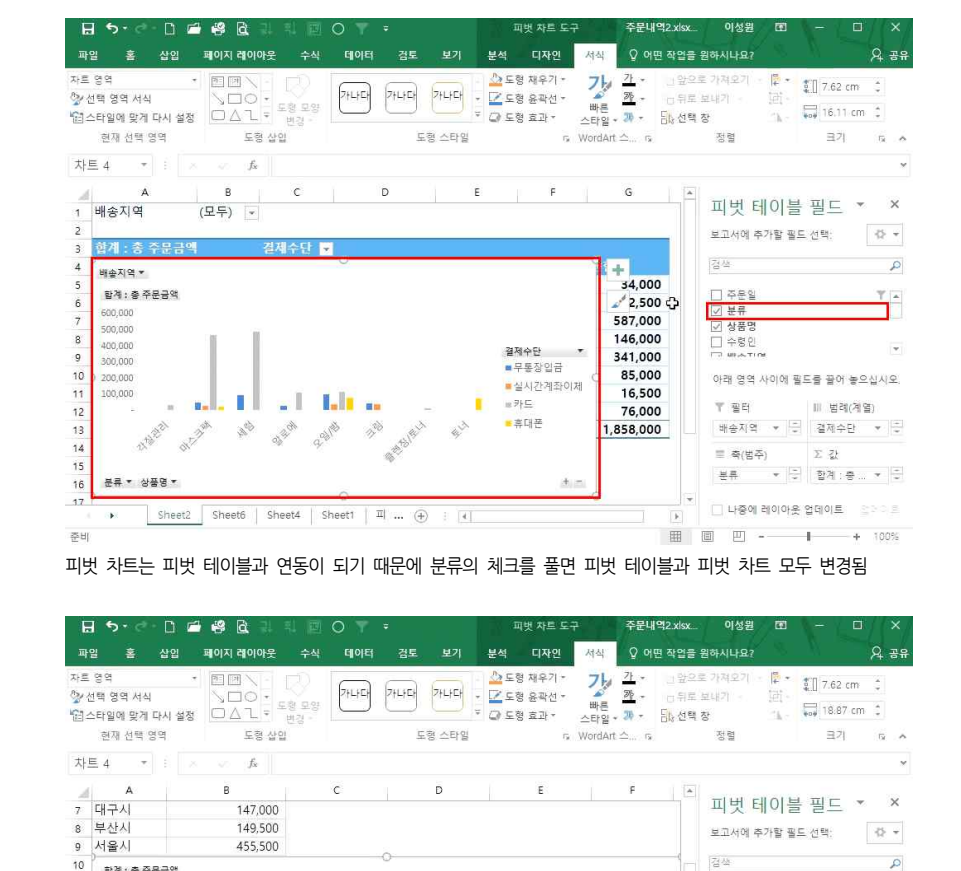

유약

경기도 경상남도 경상북도 대구시 부산시 서울시 출산시 인천시 전라남도 충청남도 충청북도

1.141

Sheet2 Sheet6 Sheet4 Sheet1 II ... (+)

'배송지역' 별로만 보려면 배송지역을 축으로 드래그해서 볼 수 있음

□ 상품명

☑ 배송지역

기 결제

아래 영

1 4

= 축( 주

배송지역 2 5

▶ 나중에 레이아웃 업데이트 \_ \_\_\_\_

III II - + 100%

· 요약

\*

사이에 필드를 끌어 놓으십시오.

15 3

|| 법례(계열)

합계 : 중 ... ㅋ 근

### ① [디자인]탭 - [차트 종류 변경] 클릭

#### 차트 종류를 변경하려면

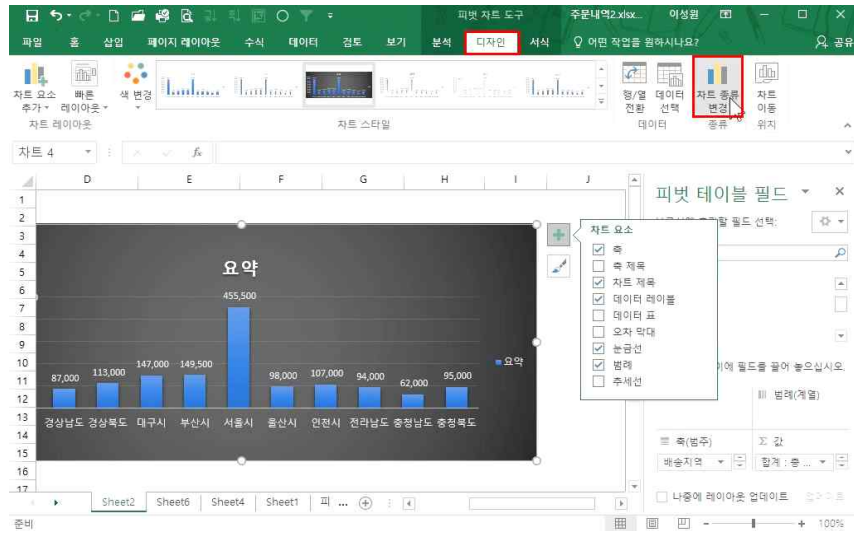

# 레이블 등도 동일하게 변경할 수 있음

- n 🖆 🗳 R

8 5.

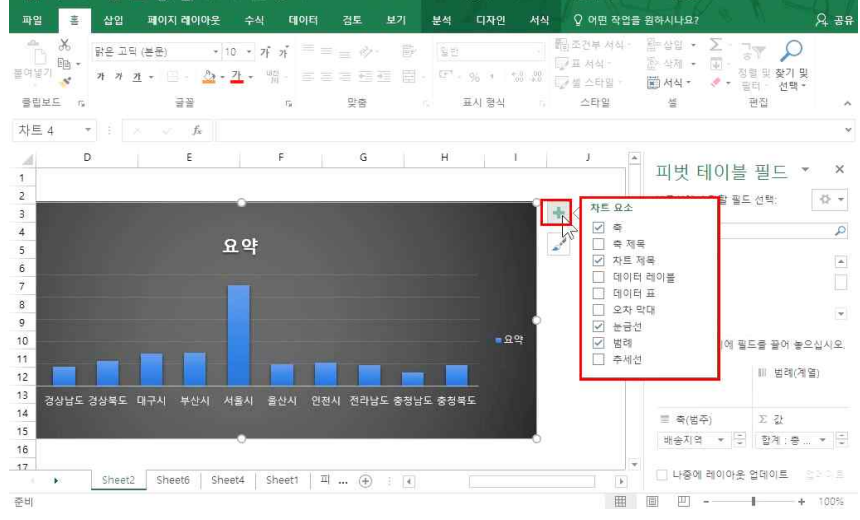

피벗 자트 도구

16 입맛대로 쓱 만드는 데이터 요약 보고서 - 피벗 테이블

이성원

주문내역2.xlsx

# 차트 오른쪽의 스타일(붓 모양) 버튼을 클릭하여 디자인과 스타일을 변경할 수 있으며, +버튼을 눌러 축 제목이나

#### H 5- C H # 8 & 3 피벗 차트 도구 주문내역2.xlsx 파일 홈 삽입 페이지 레이아웃 수식 테이터 검토 보기 분석 디자인 서식 🗘 어떤 작업을 원하시나요? Q 38 정/열 데이터 차트 종류 자트 차트요소 빠른 색변경 \$71 × 2101012 × 전황 선택 변경 이동 텍스트 오름자순 정렬(5) 차트 스타입 테이터 종류 위치 텍스트 내립자순 정렬(<u>O</u>) 기타 정렬 옵션(<u>M</u>)... D E F G 피벳테이블필드 \* × 레이블 필터(L) 값 필터(V) 보고서에 추가할 필드 선택: - 4je 주문금액 P 유약 -\_\_\_\_\_ \_\_\_ 상종명 ⊡ 경상남도 □ 수령인 ⊡ 경상북도 450.000 ☑ 배송지역 미태구시 🗌 결제수단 -☑ 서울시 ....출산시 아래 영역 사이에 필드를 끌어 놓으십시오. ▼ 필터 || 범례(계열) 401 취소 경기도 경상남도 경상북도 대구시 부산시 서울시 돌산시 인천시 전태 (범주) ∑ 값 배송지영 🔻 15 1.858.000 배송지역 👻 🖯 함계 : 총 ... 💌 🖯 16 17 □ 나중에 레이아운 업데이트 \_ 문과이트 Sheet2 Sheet6 Sheet4 Sheet1 II ... (+) : ( 1. 1 k | 用 回 四 - - + 100% 준비

- 24 -

# 위하는 차트 종류로 바꿀 수 있으며, 차트 안에서도 하다 버튼을 클릭해 위하는 데이터를 선택해 보면서 좀 더 빠르게 분석할 수 있음